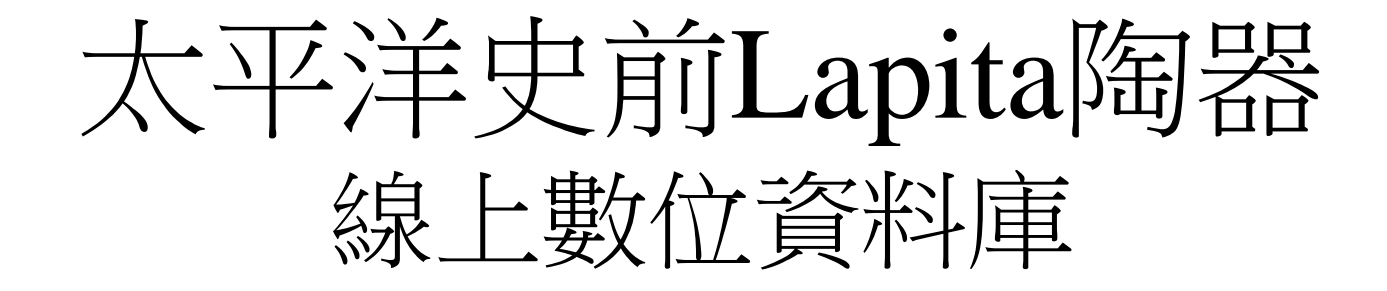

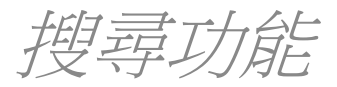

#### 瀏覽器輸入"http://lapita.rchss.sinica.edu.tw/web/" 並點選"Database Search"

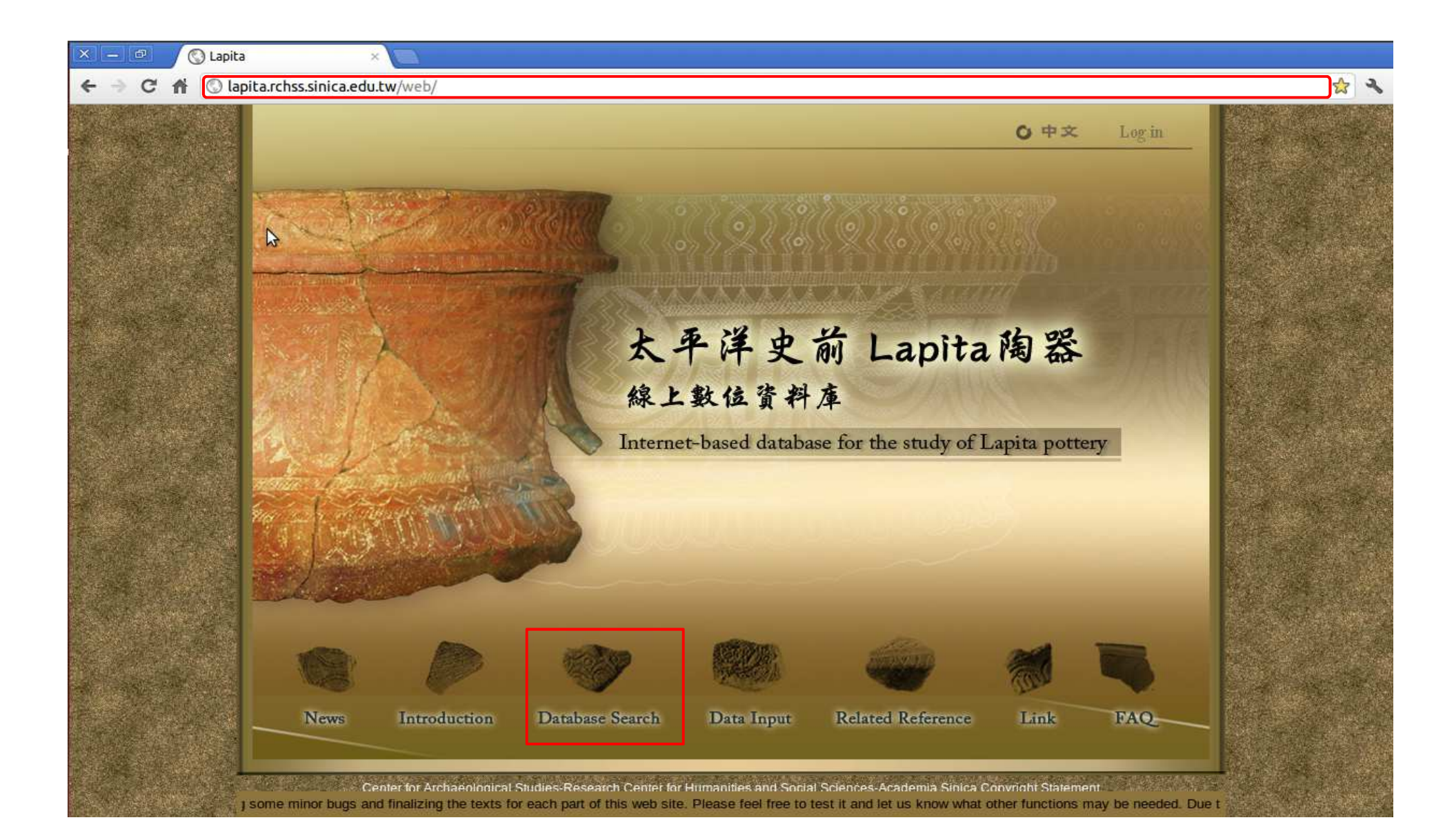

## 按 "Database Search" 鈕

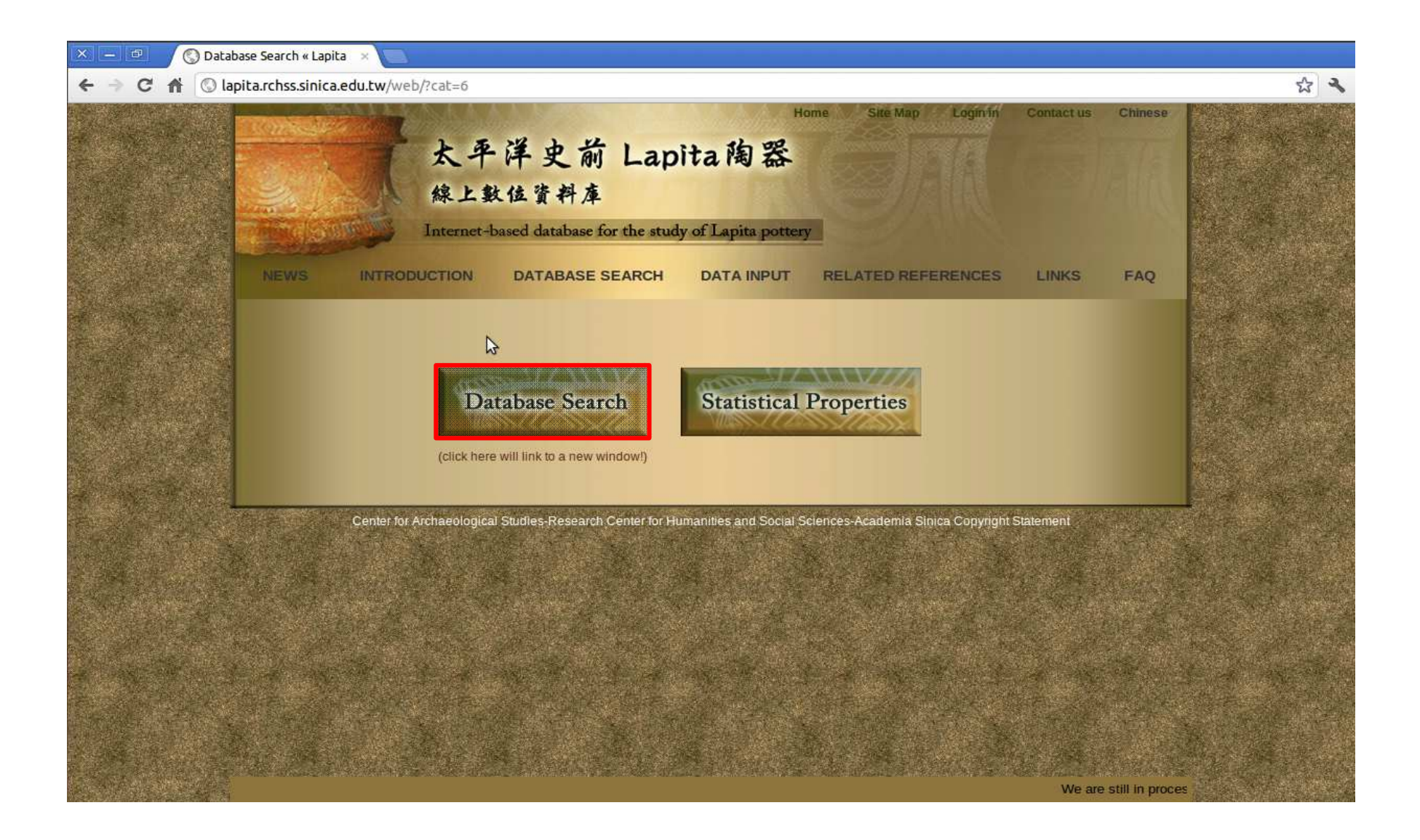

## 根據地理資訊搜尋陶片:

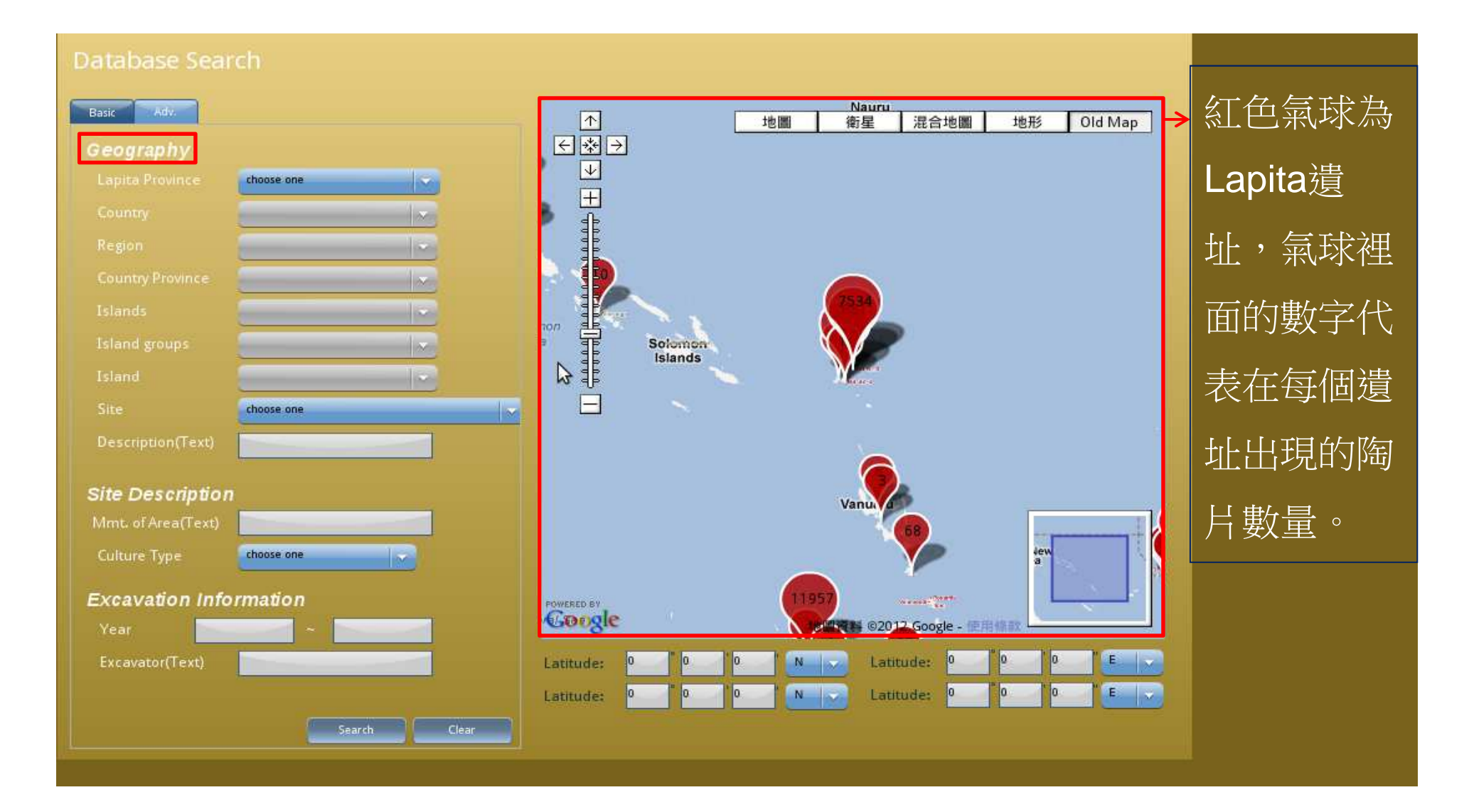

## 步驟1. 選擇一個Lapita Province

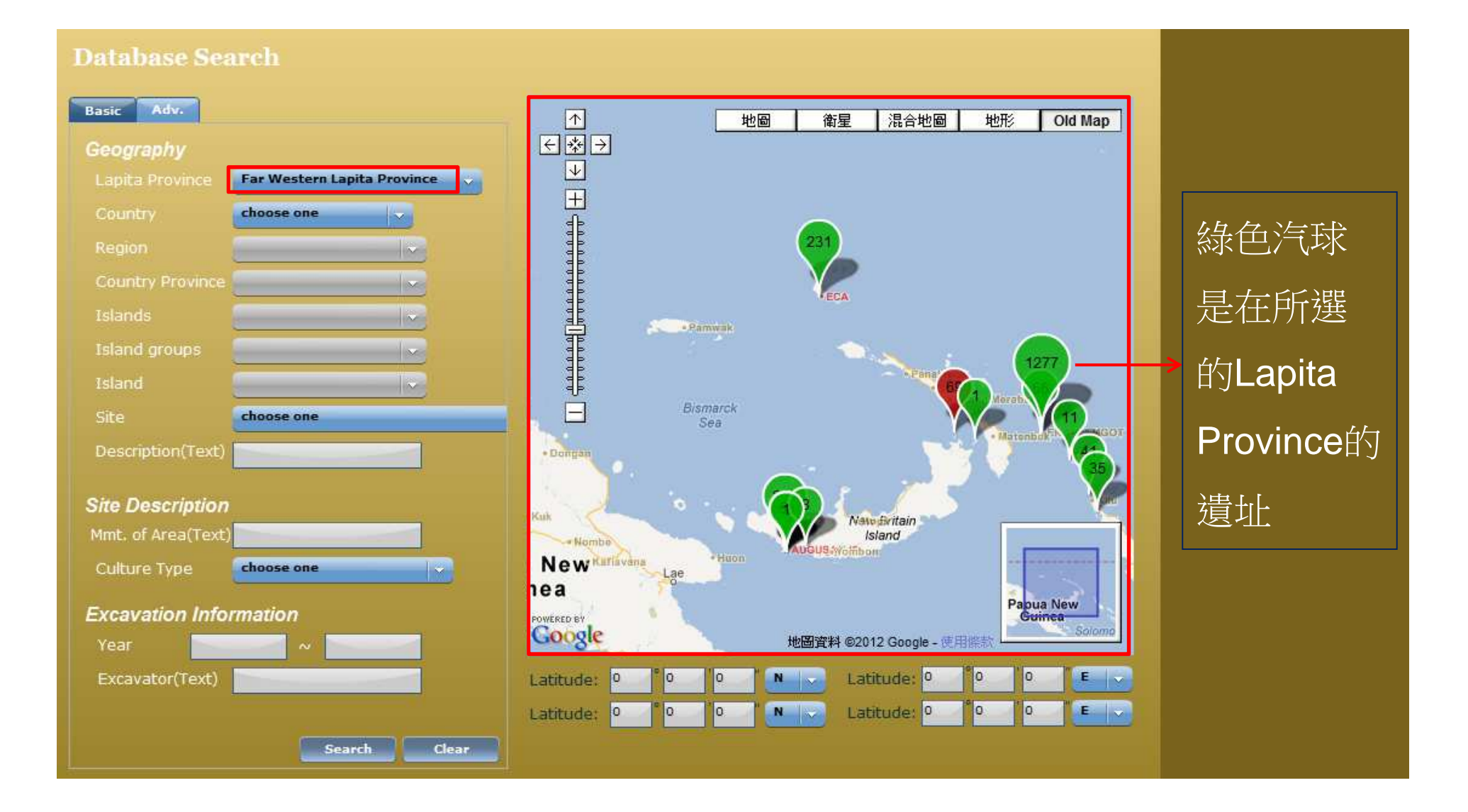

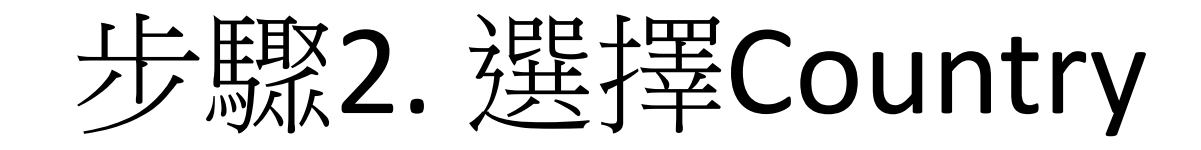

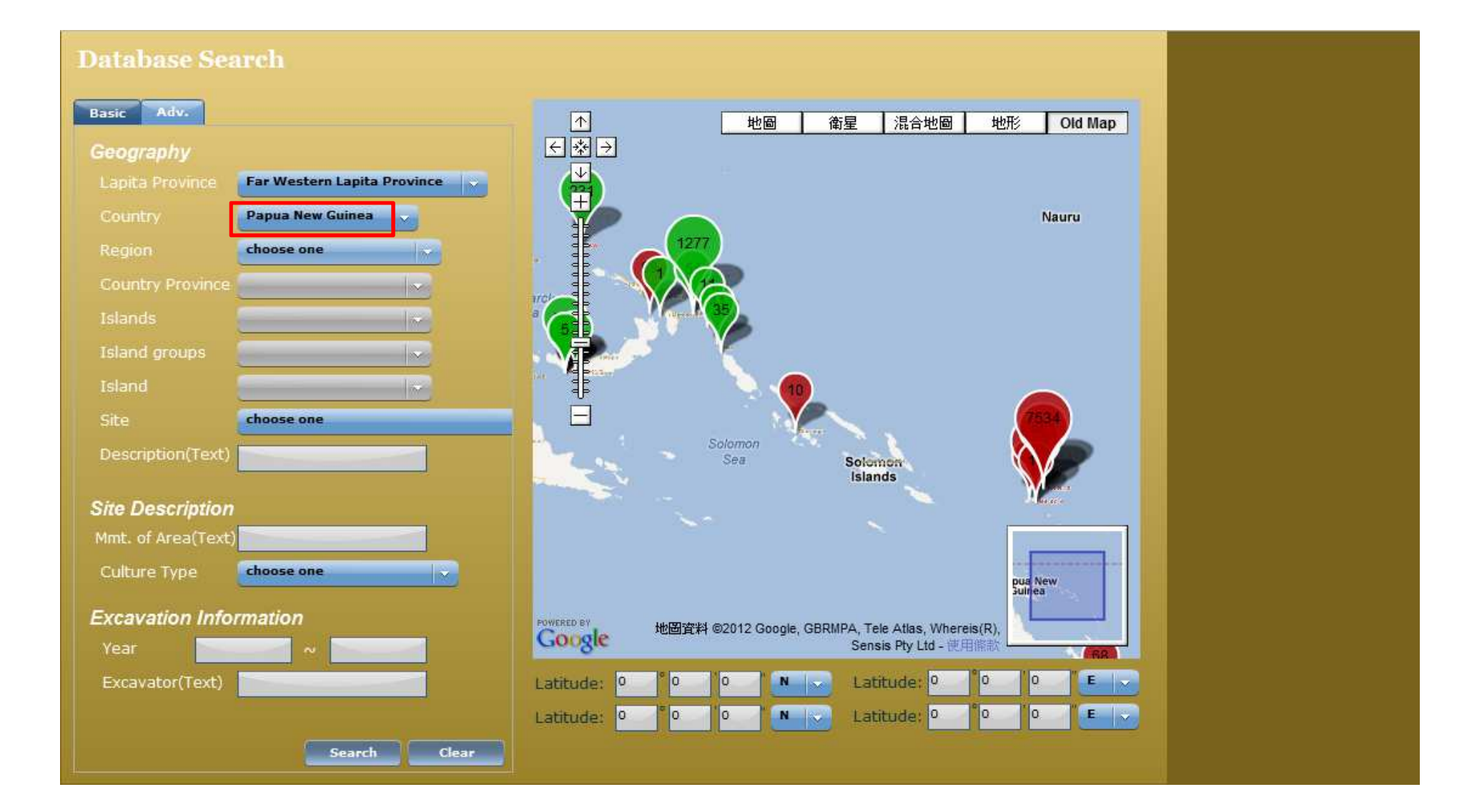

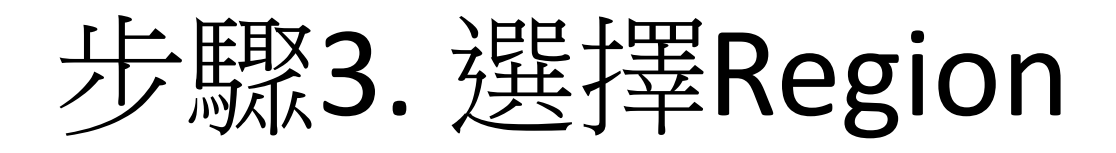

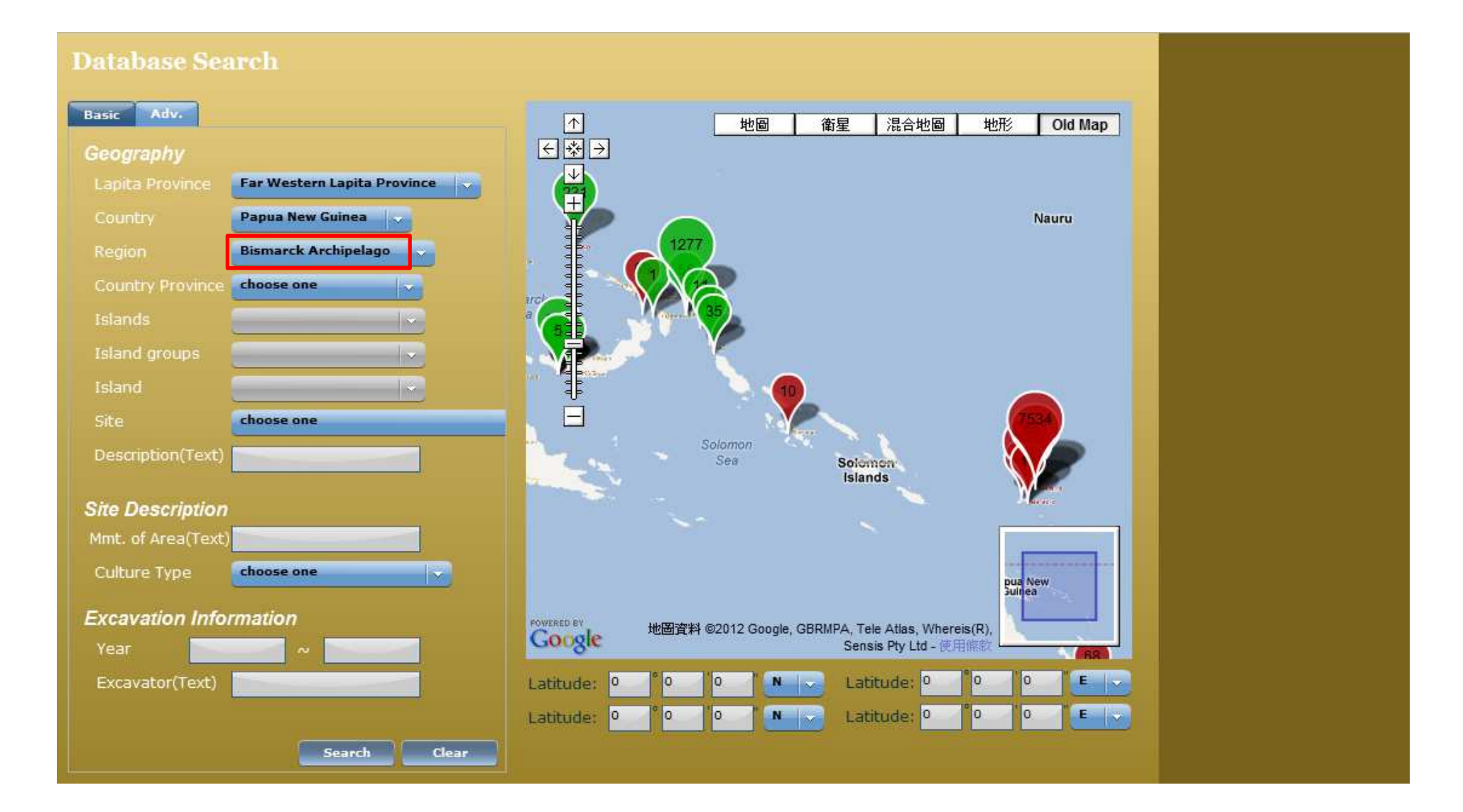

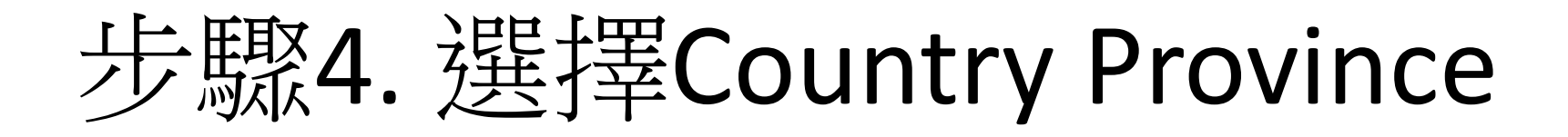

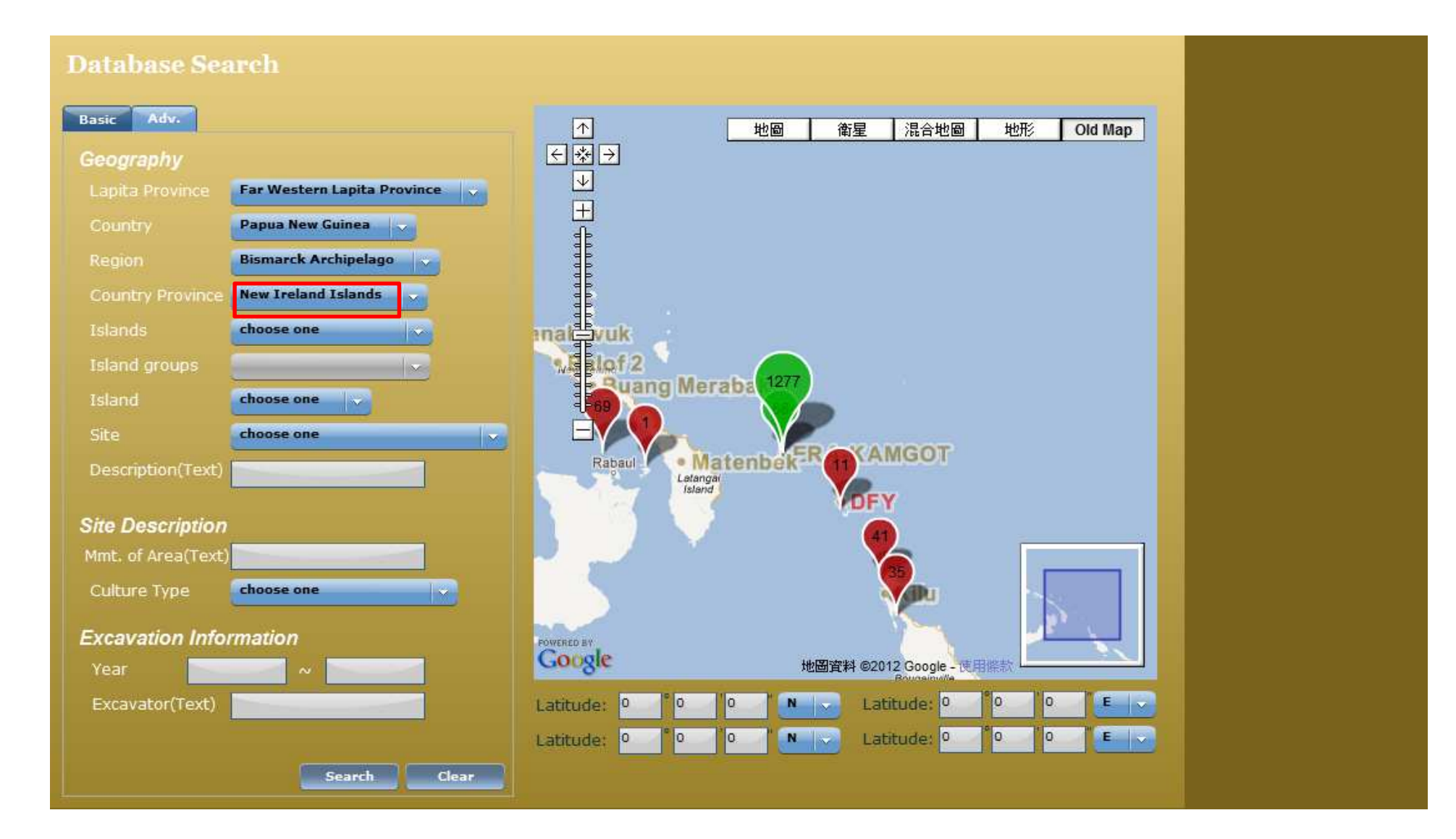

## 步驟5. 選擇Islands

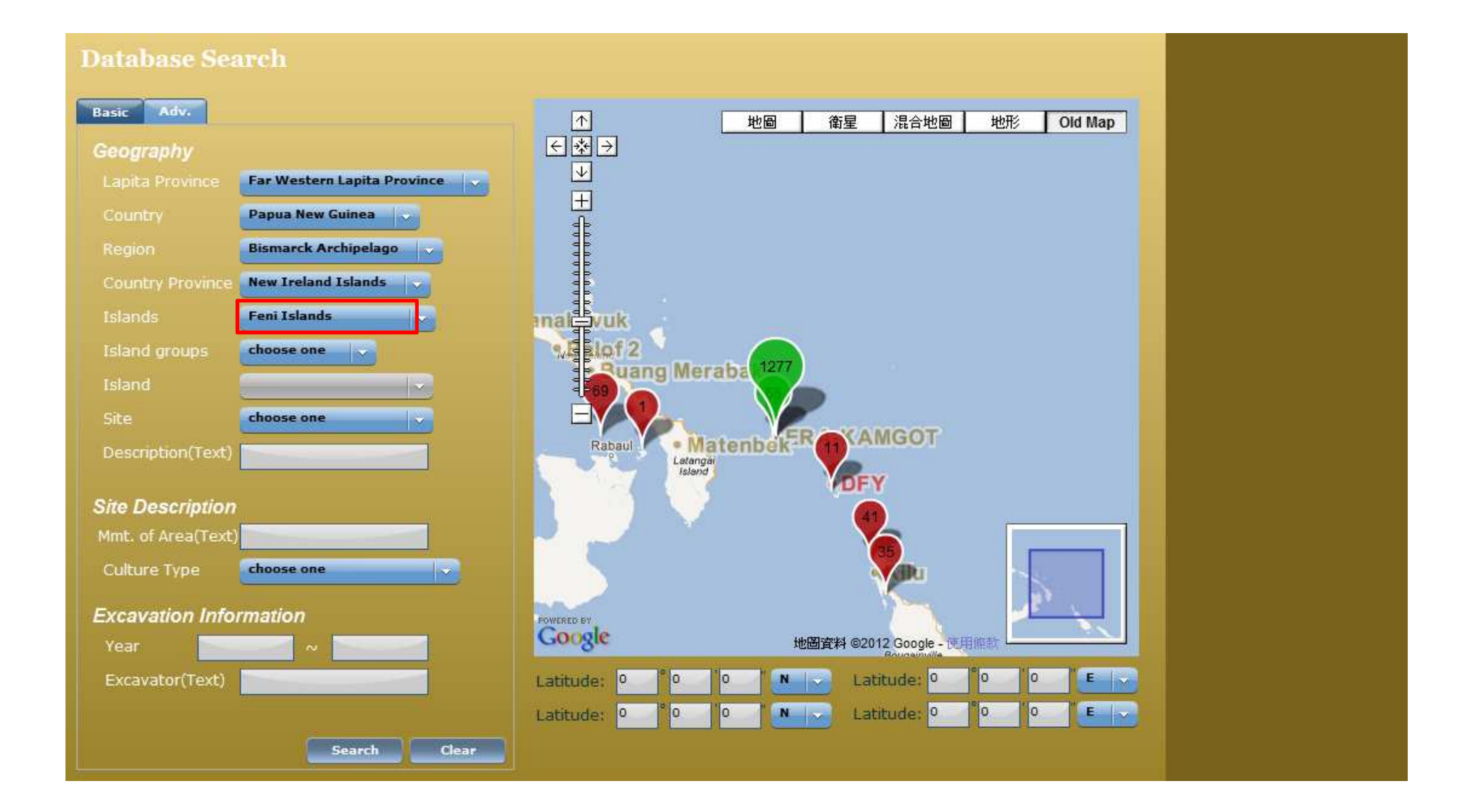

## 步驟6. 選擇Island groups

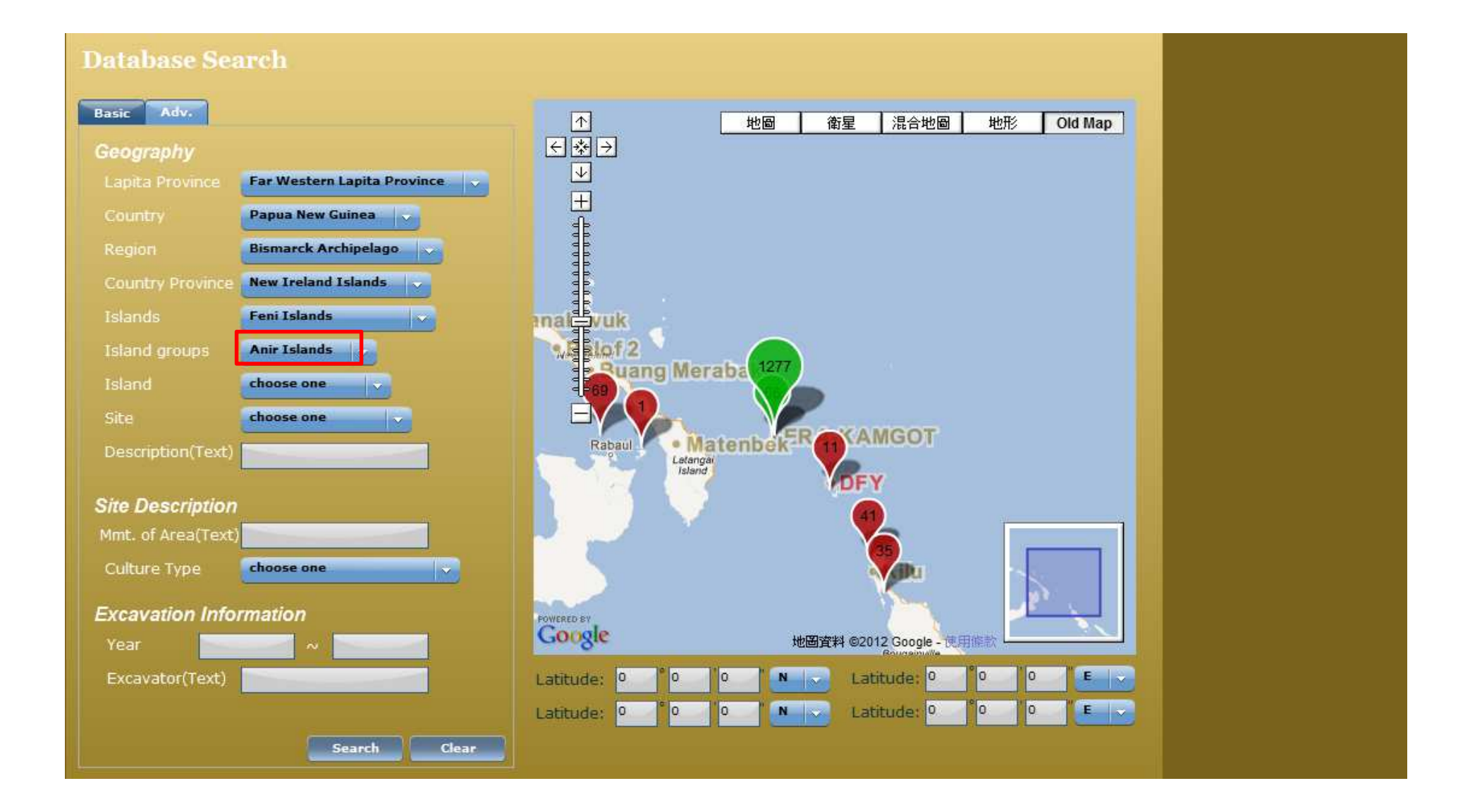

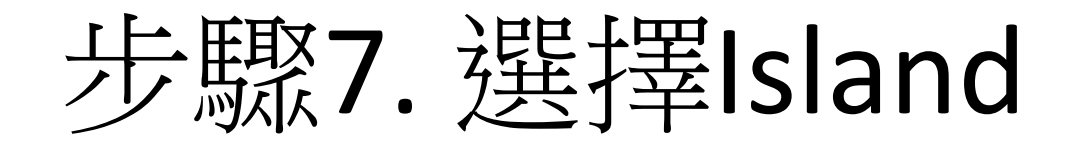

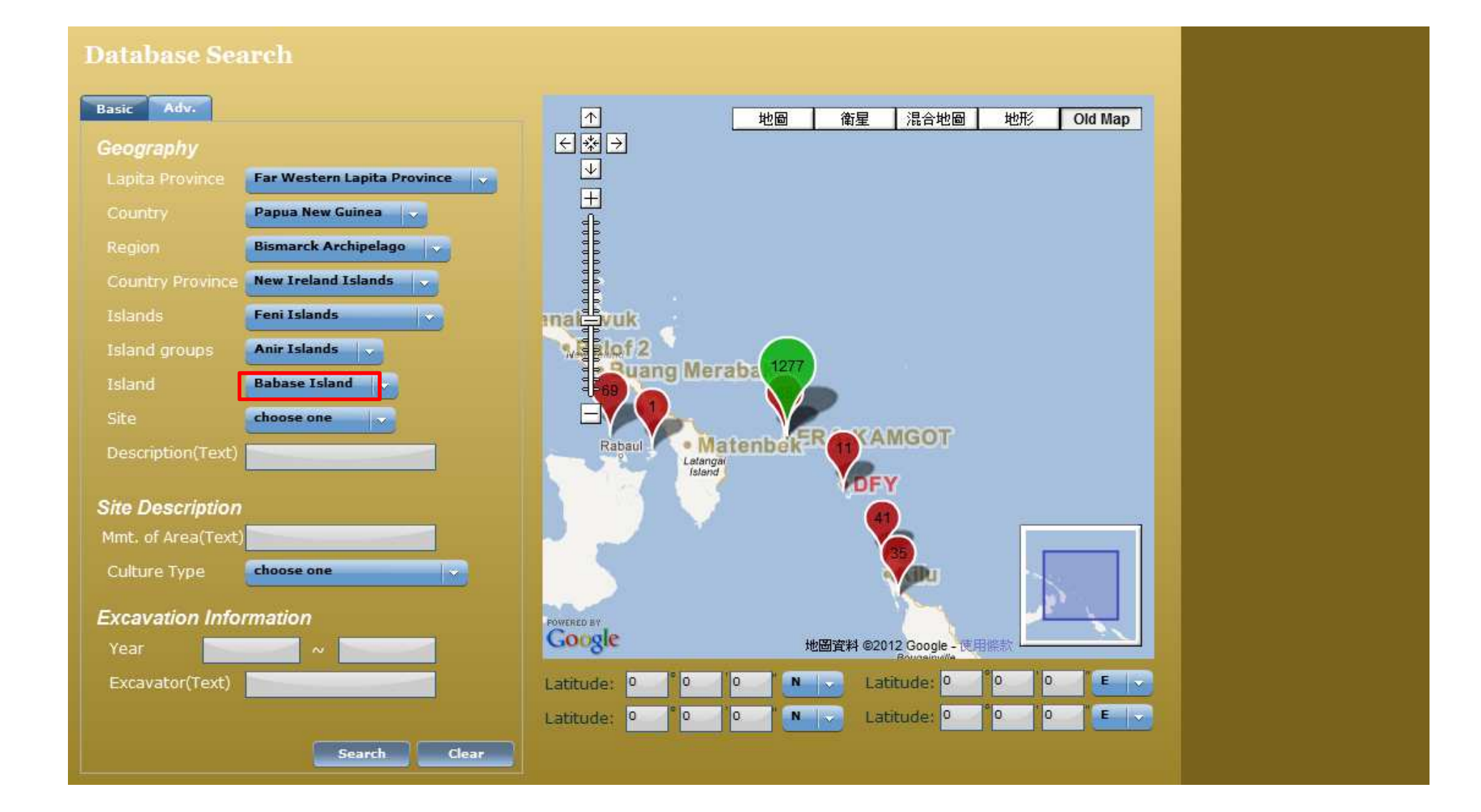

步驟8. 選擇Site

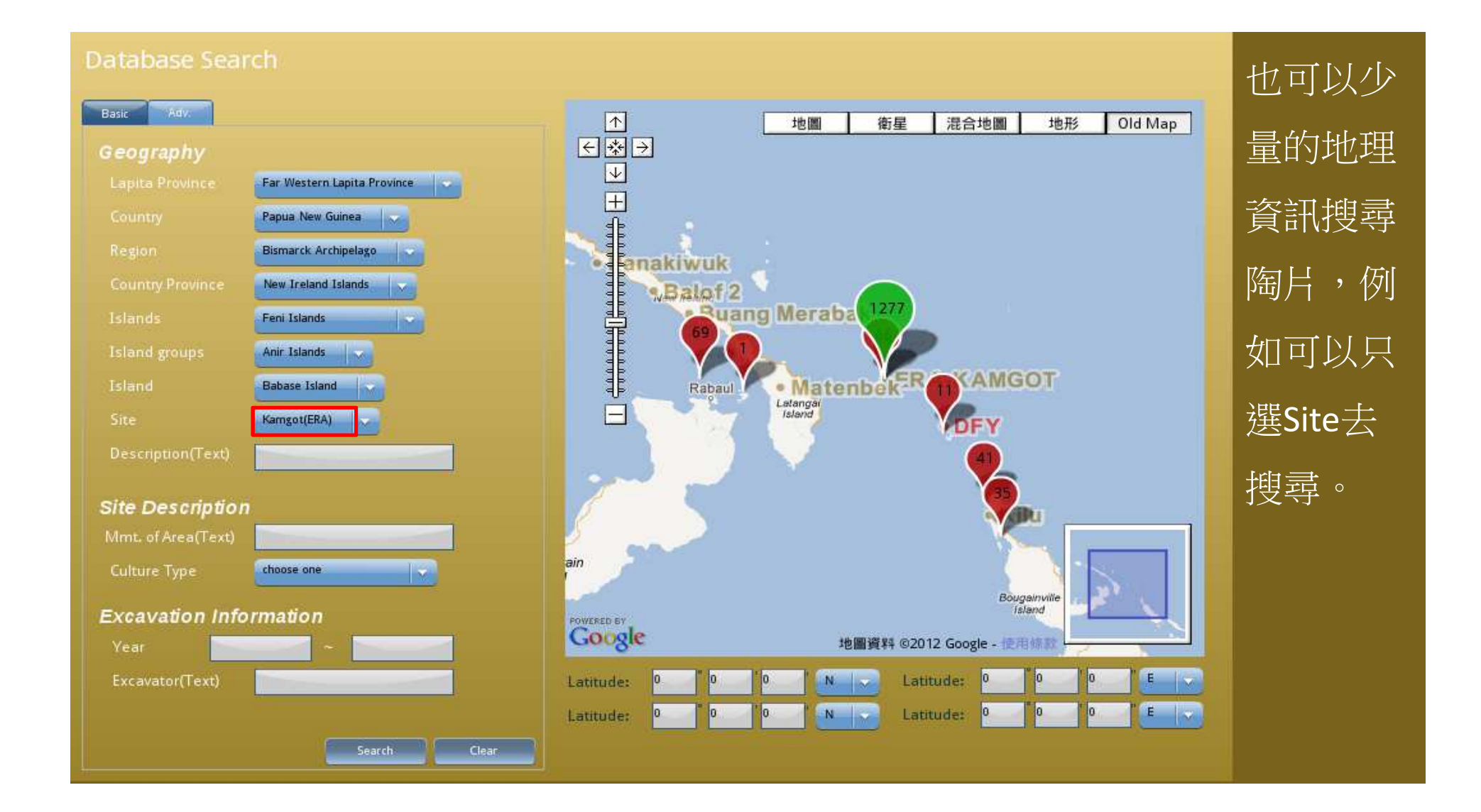

## 步驟9. 按 search

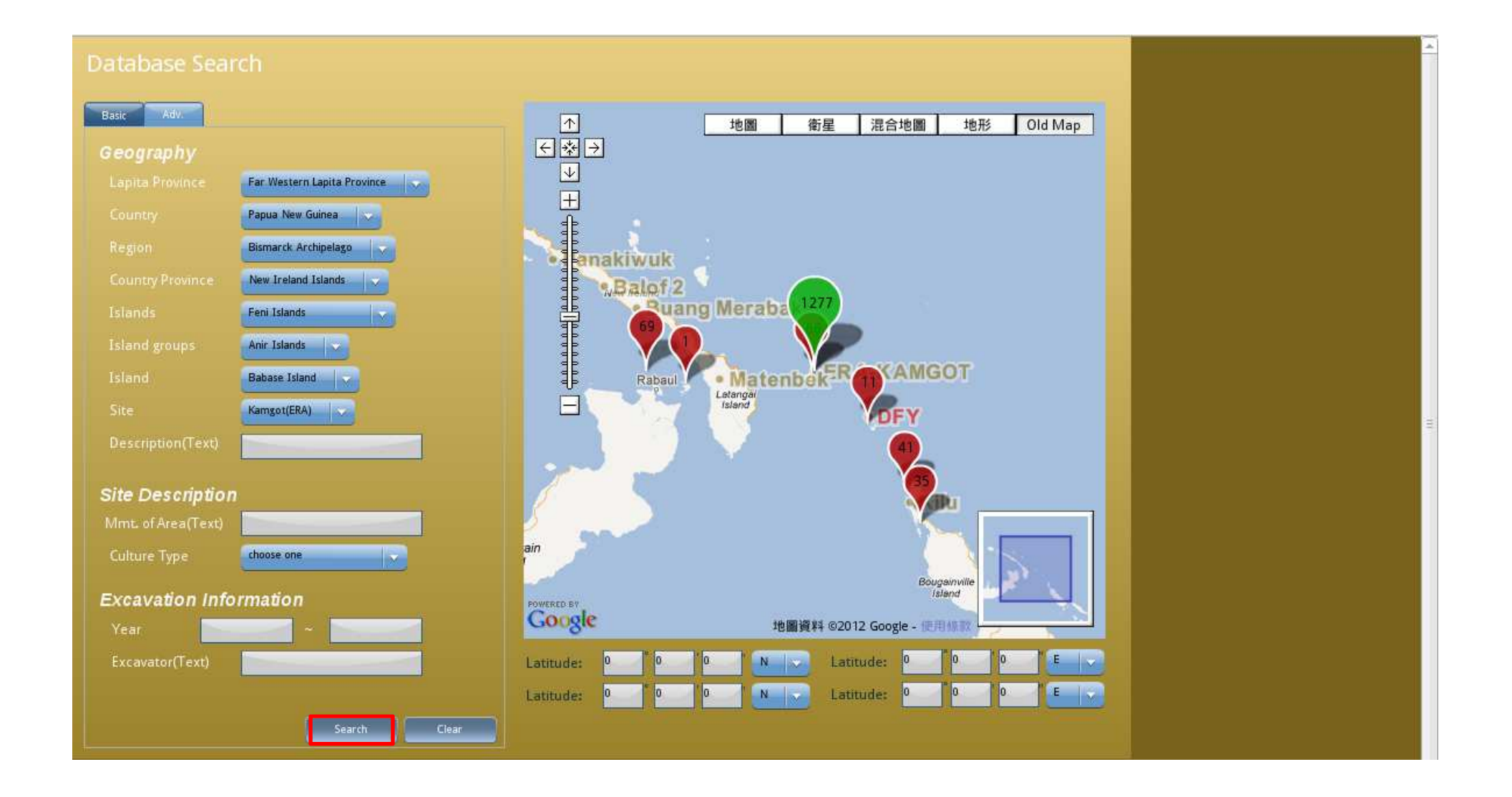

步驟10. 搜尋結果

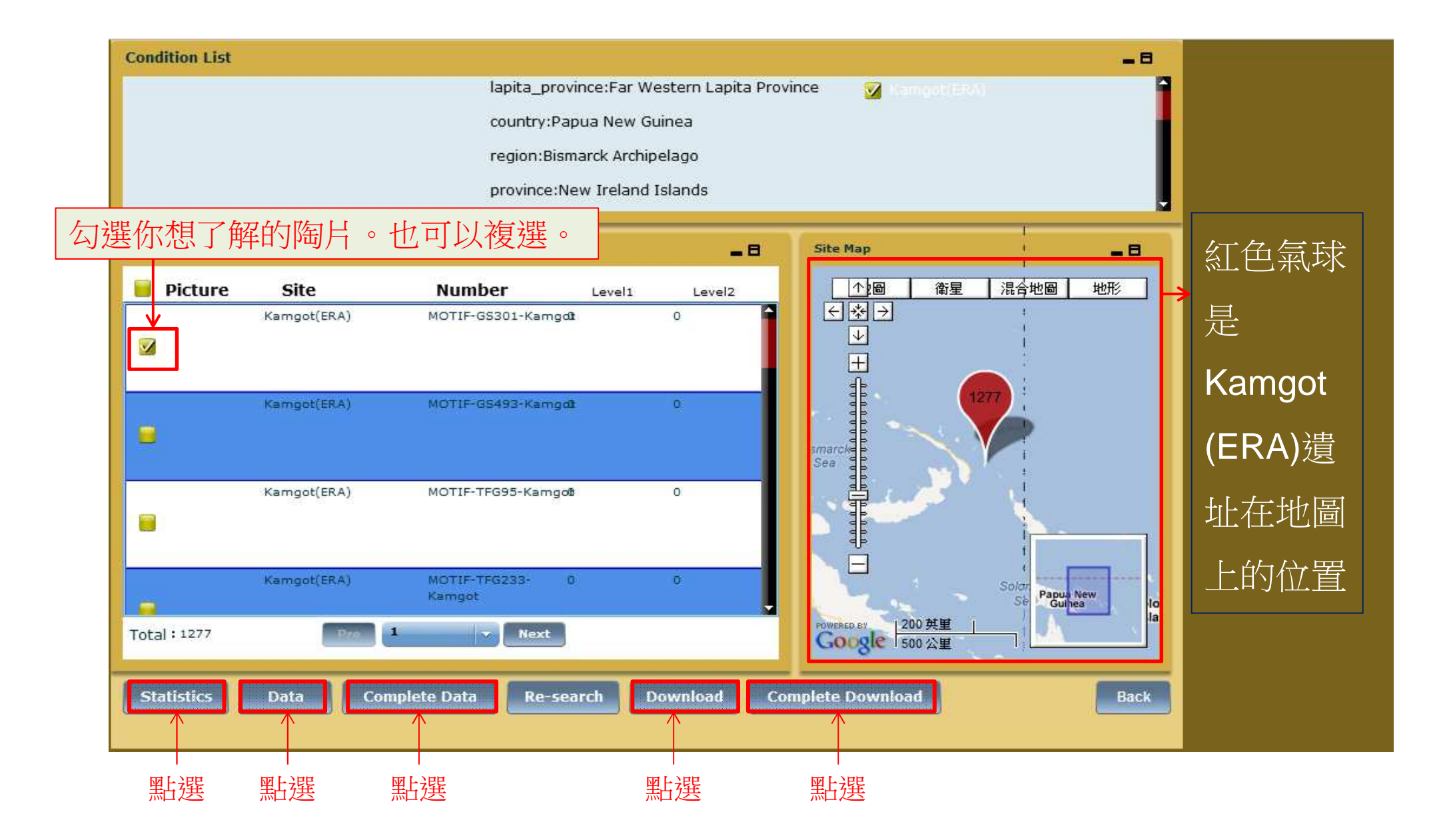

統計資料

| Result 1 Result 2 Result 3 Result 4 |           |       |             |             |
|-------------------------------------|-----------|-------|-------------|-------------|
| Selected Item:                      |           |       |             |             |
|                                     |           |       |             |             |
|                                     |           |       |             |             |
|                                     |           |       |             |             |
|                                     |           |       |             |             |
|                                     |           |       |             |             |
| SITE                                | Frequency | Total | Ratio       | Percentage  |
| Kamgot(ERA)                         | 1277      | 4500  | 1277 / 4500 | 28.37%      |
|                                     |           |       |             |             |
|                                     |           |       |             |             |
|                                     |           |       |             |             |
|                                     |           |       |             |             |
|                                     |           |       |             |             |
| \$                                  |           |       |             |             |
|                                     |           |       |             |             |
|                                     |           |       |             |             |
|                                     | 1         | 1     |             |             |
|                                     |           |       |             |             |
|                                     |           |       | 里上·建        | Sector Back |

## Data: 顯示您所選擇之陶片的基本資料

| Selected Item: |                    |             |          |          |           |            |           |        |            |          |           |            |   |
|----------------|--------------------|-------------|----------|----------|-----------|------------|-----------|--------|------------|----------|-----------|------------|---|
|                |                    |             |          |          |           |            |           |        |            |          |           |            |   |
|                |                    |             |          |          |           |            |           |        |            |          |           |            |   |
|                |                    |             |          |          |           |            |           |        |            |          |           |            |   |
| Pic            | Motif_ID           | Site        | Lip Form | Rim Form | Neck Forr | Carinatior | Base Forn | Vessel | Ringfoot F | Arm Ring | Handle Fo | Applique F |   |
|                | MOTIF-GS301-Kamgot | Kamgot(ERA) | 0        | 0        | 0         | 0          | 0         | 0      | 0          | 0        | 0         | 0          |   |
|                |                    |             |          |          |           |            |           |        |            |          |           |            |   |
|                |                    |             |          |          |           |            |           |        |            |          |           |            |   |
|                |                    |             |          |          |           |            |           |        |            |          |           |            |   |
|                |                    |             |          |          |           |            |           |        |            |          |           |            |   |
|                |                    |             |          |          |           |            |           |        |            |          |           |            |   |
|                |                    |             |          |          |           |            |           |        |            |          |           |            |   |
|                |                    |             |          |          |           |            |           |        |            |          |           |            |   |
|                |                    |             |          |          |           |            |           |        |            |          |           |            |   |
| 4              |                    |             |          |          |           |            |           |        |            |          |           |            | 2 |
|                | N                  |             |          |          |           |            |           | 點選     |            | >        | Bac       | ¢          |   |
|                | W                  |             |          |          |           |            |           |        |            |          |           |            |   |

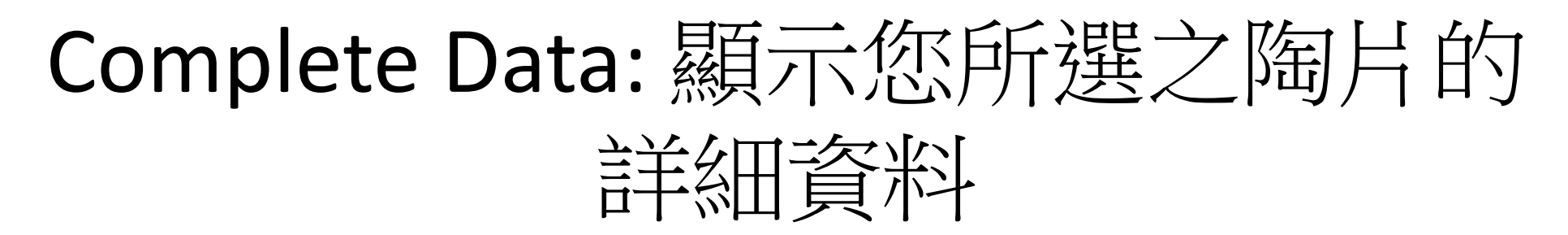

| ected Item:                               |                                                                                            |
|-------------------------------------------|--------------------------------------------------------------------------------------------|
| Basic Geography Site/Excavation           | Physcial Desription Petrography Chemical Element Technique Motif                           |
| Item/Sherd Number :<br>Research History : | MOTIF-GS301-Kamgot                                                                         |
| References :                              | ERATP17-0672                                                                               |
| 13<br>13                                  |                                                                                            |
| Repository :<br>Related Visual Doc. :     |                                                                                            |
| Descriptive Note :                        |                                                                                            |
| Cataloguing History :                     | Cataloguer: Amos<br>Cataloguing: 2009-03-20<br>Verifier: Amos<br>Updating Date: 2009-03-21 |
|                                           | 點選 ————————————————————————————————————                                                    |

## Download Result---將陶片的基本資料下 載為excel檔

| X 🚽 ウ・ペー・                                                       | 插入 版面配            | 置 公式           | 資料         | 校開檢社               | 覌 増益集                      | 100            |                |             | Ē           | sher       | rd_data.xls | [相容模式]    | - Microsoft | Excel          | -        | -              | -         | -          |            |            |                        |                                                                                                    |                                         |                | - 0 ×             |
|-----------------------------------------------------------------|-------------------|----------------|------------|--------------------|----------------------------|----------------|----------------|-------------|-------------|------------|-------------|-----------|-------------|----------------|----------|----------------|-----------|------------|------------|------------|------------------------|----------------------------------------------------------------------------------------------------|-----------------------------------------|----------------|-------------------|
| ●●●<br>「」<br>「」<br>「」<br>「」<br>「」<br>「」<br>「」<br>「」<br>「」<br>「」 | Calibri<br>BIZU - | - 1            | 1 · A*     | ∧ <sup>*</sup> = = | <mark>三</mark> 》·<br>王 译 律 |                | 通用格式<br>\$ - % | , <u>.</u>  | 設定格式        | 化格式化剂      | 一般<br>• 連結的 | 1儲        | 中等<br>備註    | <b>好</b><br>說明 | 文字       | <b>壞</b><br>輸入 |           | 計算方式<br>輸出 |            | 插入删除       | <ul> <li>格式</li> </ul> | <ul> <li>Σ 自動加總</li> <li>.     <li>.     <li>.     <li>.     <li>.     <li>.     <li>.     <li>.     <li>.     <li>.     <li>.     <li>.     <li>.     <li>.     <li>.     <li>.     <li>.     <li>.     <li>.     <li>.     </li> <li>.     </li> <li>.      </li> <li>.     </li> <li>.      </li> <li>.     </li> <li>.      </li> <li>.      </li> </li> <li>.      </li></li></li></li></li></li></li></li></li></li></li></li></li></li></li></li></li></li></li></ul> | · 27 0 #序與篩選 尋                          |                |                   |
| 朝貼簿                                                             |                   | 字型             |            | 12                 | 對齊方式                       | 5              | 殿              | <b>1</b>    | 1919217     | া কথালা    | 316         |           |             | 橫式             |          |                |           |            |            | 儲存         | 格                      |                                                                                                    | 488 · · · · · · · · · · · · · · · · · · | RX:*           |                   |
| A1                                                              |                   | د ع            | f Item/    | Sherd Numb         | ber                        |                |                |             |             |            |             |           |             |                |          |                |           |            |            |            |                        |                                                                                                    |                                         |                | ^                 |
| A E                                                             |                   |                | E          | F                  | G                          | H I            | J              | К           | L           | М          | N           | 0         | Р           | Q              | R        | S              | Т         | U          | V          | W          | x                      | Y                                                                                                    | Z AA                                    | AB             | AC                |
| 1 Item/SheiSite                                                 | Level (Mi         | ir Level (Ma S | herd Typ ' | Vessel Tyj Ve      | essel Foi Lip F            | Form1 Lip Form | 2 Rim Form:    | Rim Form: I | Neck Forn ( | Carinatior | Lower Boo   | Base Form | Applique    | Ringfoot FI    | Lid Form | Cylinder S H   | Handle Fo | Armring F  | Figurine F | Fired Clay | Vessel W               | د Lip Thickn L                                                                                                    | ip Thickn Rim Tl                        | nicki Rim Thio | cki Rim Diami Rin |
| 3                                                               | BOILE             | , ,            | 1          | U                  | U                          |                | . 0            | U           | U           | U          | U           | U         | v           | U              | U        | U              | U         | U          | U          | U          | ,                      | , U                                                                                                    | U                                       | 0              | 0 0               |
| 4                                                               |                   |                |            |                    |                            |                |                |             |             |            |             |           |             |                |          |                |           |            |            |            |                        |                                                                                                    |                                         |                |                   |
| 6                                                               |                   |                |            |                    |                            |                |                |             |             |            |             |           |             |                |          |                |           |            |            |            |                        |                                                                                                    |                                         |                |                   |
| 8                                                               |                   |                |            |                    |                            |                |                |             |             |            |             |           |             |                |          |                |           |            |            |            |                        |                                                                                                    |                                         |                |                   |
| 9                                                               |                   |                |            |                    |                            |                |                |             |             |            |             |           |             |                |          |                |           |            |            |            |                        |                                                                                                    |                                         |                |                   |
| 11                                                              |                   |                |            |                    |                            |                |                |             |             |            |             |           |             |                |          |                |           |            |            |            |                        |                                                                                                    |                                         |                |                   |
| 12                                                              |                   |                |            |                    |                            |                |                |             |             |            |             |           |             |                |          |                |           |            |            |            |                        |                                                                                                    |                                         |                |                   |
| 14                                                              |                   |                |            |                    |                            |                |                |             |             |            |             |           |             |                |          |                |           |            |            |            |                        |                                                                                                    |                                         |                |                   |
| 16                                                              |                   |                |            |                    |                            |                |                |             |             |            |             |           |             |                |          |                |           |            |            |            |                        |                                                                                                    |                                         |                |                   |
| 17<br>18                                                        |                   |                |            |                    |                            |                |                |             |             |            |             |           |             |                |          |                |           |            |            |            |                        |                                                                                                    |                                         |                |                   |
| 19                                                              |                   |                |            |                    |                            |                |                |             |             |            |             |           |             |                |          |                |           |            |            |            |                        |                                                                                                    |                                         |                |                   |
| 20 21                                                           |                   |                |            |                    |                            |                |                |             |             |            |             |           |             |                |          |                |           |            |            |            |                        |                                                                                                    |                                         |                |                   |
| 22                                                              |                   |                |            |                    |                            |                |                |             |             |            |             |           |             |                |          |                |           |            |            |            |                        |                                                                                                    |                                         |                |                   |
| 23                                                              |                   |                |            |                    |                            |                |                |             |             |            |             |           |             |                |          |                |           |            |            |            |                        |                                                                                                    |                                         |                |                   |
| 25<br>26                                                        |                   |                |            |                    |                            |                |                |             |             |            |             |           |             |                |          |                |           |            |            |            |                        |                                                                                                    |                                         |                |                   |
| 27                                                              |                   |                |            |                    |                            |                |                |             |             |            |             |           |             |                |          |                |           |            |            |            |                        |                                                                                                    |                                         |                |                   |
| 28                                                              |                   |                |            |                    |                            |                |                |             |             |            |             |           |             |                |          |                |           |            |            |            |                        |                                                                                                    |                                         |                |                   |
| 30                                                              |                   |                |            |                    |                            |                |                |             |             |            |             |           |             |                |          |                |           |            |            |            |                        |                                                                                                    |                                         |                |                   |
| 32                                                              |                   |                |            |                    |                            |                |                |             |             |            |             |           |             |                |          |                |           |            |            |            |                        |                                                                                                    |                                         |                |                   |
| 33<br>34                                                        |                   |                |            |                    |                            |                |                |             |             |            |             |           |             |                |          |                |           |            |            |            |                        |                                                                                                    |                                         |                |                   |
| 35                                                              |                   |                |            |                    |                            |                |                |             |             |            |             |           |             |                |          |                |           |            |            |            |                        |                                                                                                    |                                         |                |                   |
| 36                                                              |                   |                |            |                    |                            |                |                |             |             |            |             |           |             |                |          |                |           |            |            |            |                        |                                                                                                    |                                         |                |                   |
| 38                                                              |                   |                |            |                    |                            |                |                |             |             |            |             |           |             |                |          |                |           |            |            |            |                        |                                                                                                    |                                         |                |                   |
| H + F H Workshee                                                | et 🖉              |                |            |                    |                            |                |                |             | _           |            |             |           |             |                | 14       |                |           |            | _          | - III      |                        |                                                                                                    |                                         |                |                   |

### Complete Download result---將陶片的詳細資 料下載為excel檔

| ▲ 第用 插入 版面配置                                                                                                    | 公式 資料 校開 檢視 地                                                              | 自益集                                             | sherd_data.xls [相容模式] -                                                                                                    | Microsoft Excel                                 | and the second                                                                                                    |
|----------------------------------------------------------------------------------------------------|----------------------------------------------------------------------------|-------------------------------------------------|----------------------------------------------------------------------------------------------------|-------------------------------------------------|----------------------------------------------------------------------------------------------------|
| 協 し<br>は<br>は<br>ま の<br>市<br>た の 下<br>に<br>は 親 来<br>た<br>で<br>こ<br>は 親 来<br>た<br>で<br>こ<br>は 親 来<br>た<br>、<br>な 親 来<br>た<br>、<br>な 親 来<br>、<br>、<br>な 観 来<br>、<br>、<br>な 観 本<br>、<br>、<br>、<br>、<br>、<br>、<br>、<br>、<br>、                          | - 11 - A A = = = 4<br>- ∅ - <u>A</u> - ψ <sup>5</sup> <sub>2</sub> - ≡ ≡ ≡ | <ul> <li>≫ - ご 自動換列 通用格式</li> <li>連 i</li></ul> | → 100 mm + 100 mm + | 中等     好     境       請註     說明文字     輸入         | 計算方式         →         →         →         ∑         目動加總           輸出         →         插入         制除         相式         2         演除         排 |
| 剪貼簿 /4 字                                                                                                    | 포 야 밝                                                                      | ·<br>齊方式 <sup>12</sup> 數值                       |                                                                                                    | 樣式                                              | 儲存格 編輯                                                                                                    |
| B11 -                                                                                                    | f*                                                                         |                                                 | 10                                                                                                    |                                                 |                                                                                                    |
|                                                                                                    |                                                                            |                                                 | V I M N O                                                                                                    | р о р с т                                       | 11 V W V 7                                                                                                    |
| 1 Item/SherSite Longitude Lati                                                                                                    | itude Altitude Lapita Pro Country                                          | Region Country P Islands Islan                  | nd gro Island Cultural T Measuren Excavatior E                                                                                                    | Excavator Research Refernces Repositor Descript | ic Zone Square Unit Layer Spit Class                                                                                                    |
| 2       MOTIF-GS Kamgot(El 153.6686       -4         3       4       -4         5       -4       -4         6       -7       -4         7       -8       -4         9       -10       -4         10       -4       -4         12       -4       -4 | .01369 0 3 0                                                               | 5 10 11 24                                      | 51 34 3 3 0 L                                                                                                    | ERATP17-0672For motif search                    | h ( 1 5                                                                                                    |
| 13 14 15 15 16 17 15 17 17 17 17 17 17 17 17 17 17 17 17 17                                                                                                    |                                                                            |                                                 |                                                                                                    |                                                 |                                                                                                    |
| 22<br>23<br>24<br>25<br>26<br>27<br>28                                                                                                    |                                                                            |                                                 |                                                                                                    |                                                 |                                                                                                    |
| 29<br>30<br>31<br>32<br>33<br><sup>2</sup><br><sup>2</sup> ↔ M Worksheet ►                                                                                                    |                                                                            |                                                 |                                                                                                    |                                                 |                                                                                                    |

## 根據遺址描述搜尋陶片

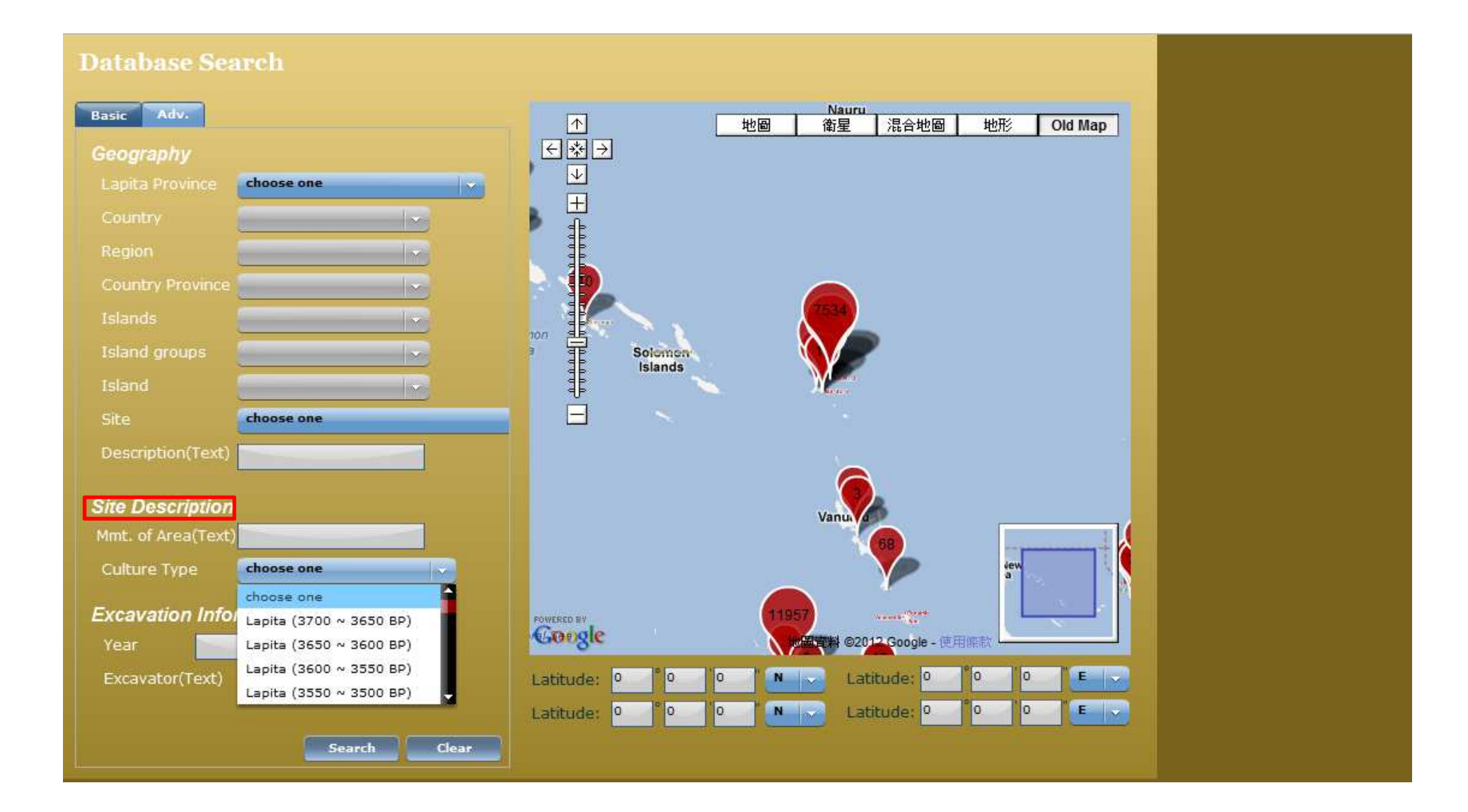

## 舉例:選擇 culture type— Lapita(3600~3550BP)

| Database Sea                                                                                            | arch                    |                                                                                                    |
|----------------------------------------------------------------------------------------------------|-------------------------|----------------------------------------------------------------------------------------------------|
| Basic Adv.                                                                                              |                         | Nauru<br>↑                                                                                                    |
| Geography                                                                                               |                         |                                                                                                    |
| Lapita Province                                                                                         | choose one              |                                                                                                    |
| Country                                                                                                 |                         |                                                                                                    |
| Region                                                                                                  | ×                       |                                                                                                    |
| Country Province                                                                                        |                         |                                                                                                    |
| Islands                                                                                                 |                         |                                                                                                    |
| Island groups                                                                                           |                         | Solomon<br>Islands                                                                                                    |
| Island                                                                                                  |                         |                                                                                                    |
| Site                                                                                                    | choose one              |                                                                                                    |
| Description(Text)                                                                                       |                         |                                                                                                    |
|                                                                                                    |                         |                                                                                                    |
| Site Description                                                                                        |                         |                                                                                                    |
| Site Description<br>Mmt. of Area(Text)                                                                  |                         | Vanu                                                                                                    |
| Site Description<br>Mmt. of Area(Text)<br>Culture Type                                                  | Lapita (3600 ~ 3550 BP) | Vanu, a                                                                                                    |
| Site Description<br>Mmt. of Area(Text)<br>Culture Type 1                                                | Lapita (3600 ~ 3550 BP) | Vanu, a<br>68<br>iew<br>a                                                                                                    |
| Site Description<br>Mmt. of Area(Text)<br>Culture Type 1<br>Excavation Infol                            | Lapita (3600 ~ 3550 BP) | Vanu, 4<br>68<br>11957<br>他回答我 · · · · · · · · · · · · · · · · · · ·                                                                                                    |
| Site Description<br>Mmt. of Area(Text)<br>Culture Type 1<br>Excavation Infor<br>Year                    | Lapita (3600 ~ 3550 BP) | Vanue<br>B<br>Powreso sy<br>他國資料。如何又Google, Tele Atias - 使用條款                                                                                                    |
| Site Description<br>Mmt. of Area(Text)<br>Culture Type 1<br>Excavation Infor<br>Year<br>Excavator(Text) | Lapita (3600 ~ 3550 BP) | Vanua<br>68<br>rewrete by<br>此图实验 在Geogle Tele Atlas - 使用除款<br>Latitude: 0 0 0 N Latitude: 0 0 0 E                                                                                                    |
| Site Description<br>Mmt. of Area(Text)<br>Culture Type 1<br>Excavation Info<br>Year<br>Excavator(Text)  | Lapita (3600 ~ 3550 BP) | rowtero sv       11957       11957         tell資業       11957       11957         tell資業       11957       11957         tell資業       11957       11957         tell資業       11957       11957         tell資業       11957       11957         tell資業       11957       11957         tell資業       11957       11957         tell資資素       11957       11957         tell資資素       11957       11957         tell資資素       11957       11957         tell資資素       11957       11957         tell資資素       11957       11957         tell資資素       11957       11957         tell資資素       11957       11957         tell資資素       11957       11957         tell資資素       11957       11957         tell資資素       11957       11957         tell資資資素       11957       11957         tell資資資素       11957       11957         tell資資資素       11957       11957         tell資資素       11957       11957         tell資資素       11957       11957         tell資資素       11957       11957 <td< td=""></td<> |

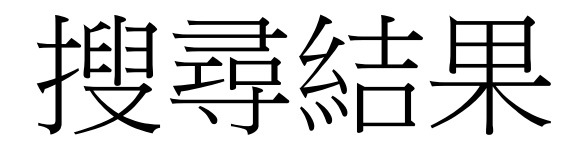

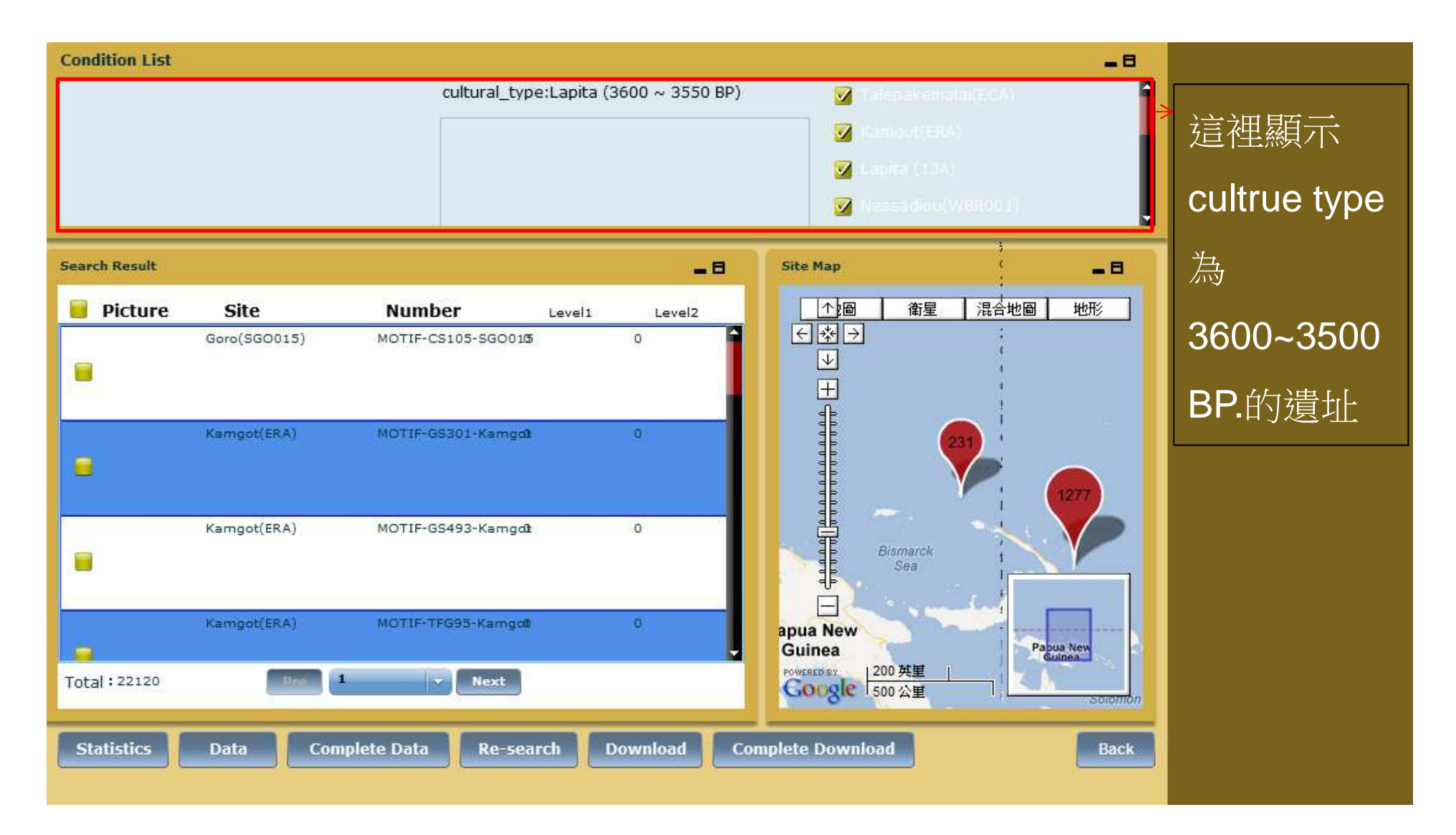

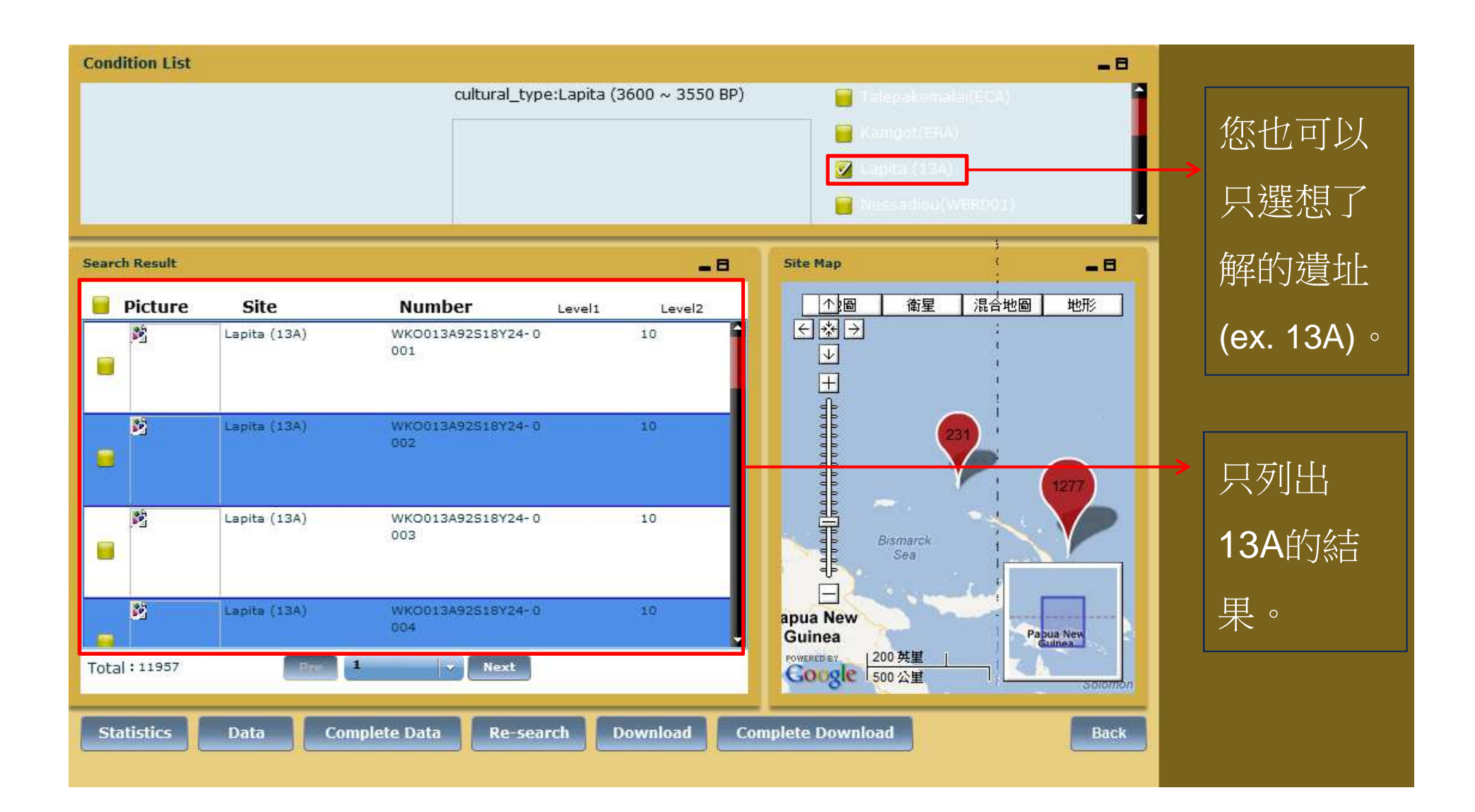

#### 根據挖掘資訊搜尋陶片 舉例:在Year填入1500~2000

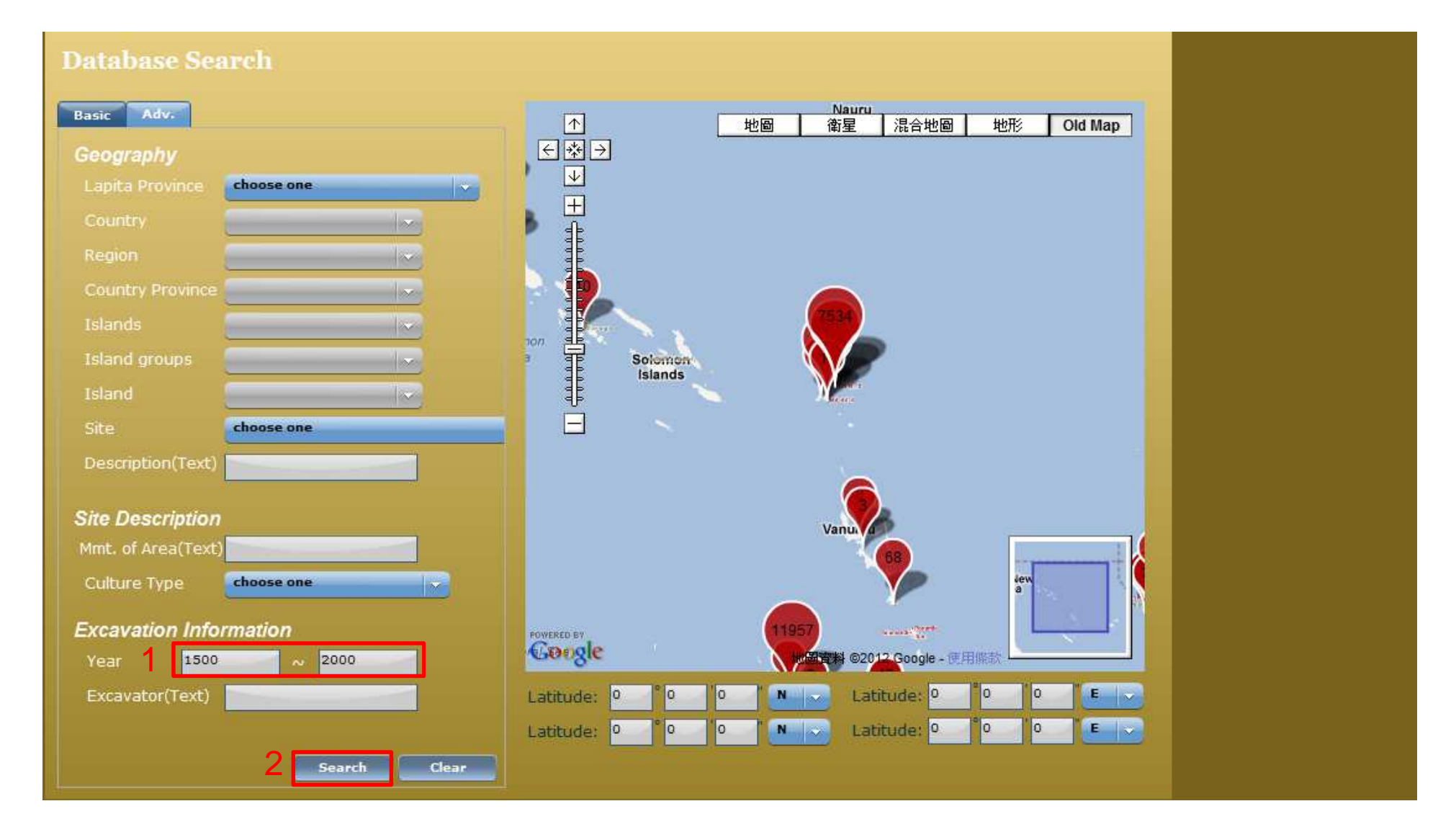

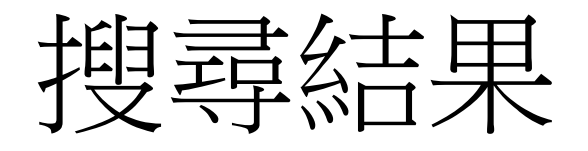

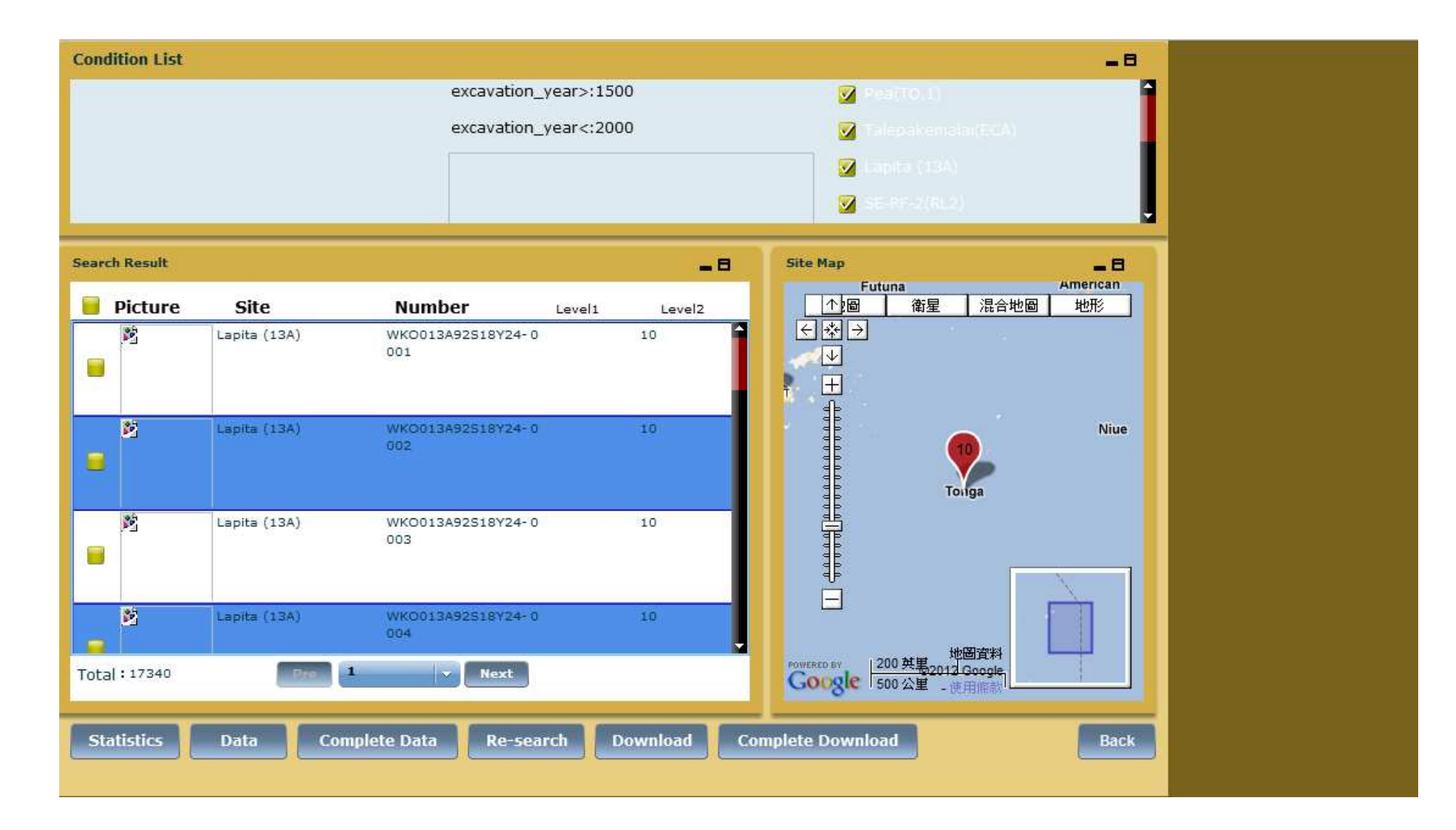

## 根據詳細的挖掘資訊搜尋陶片

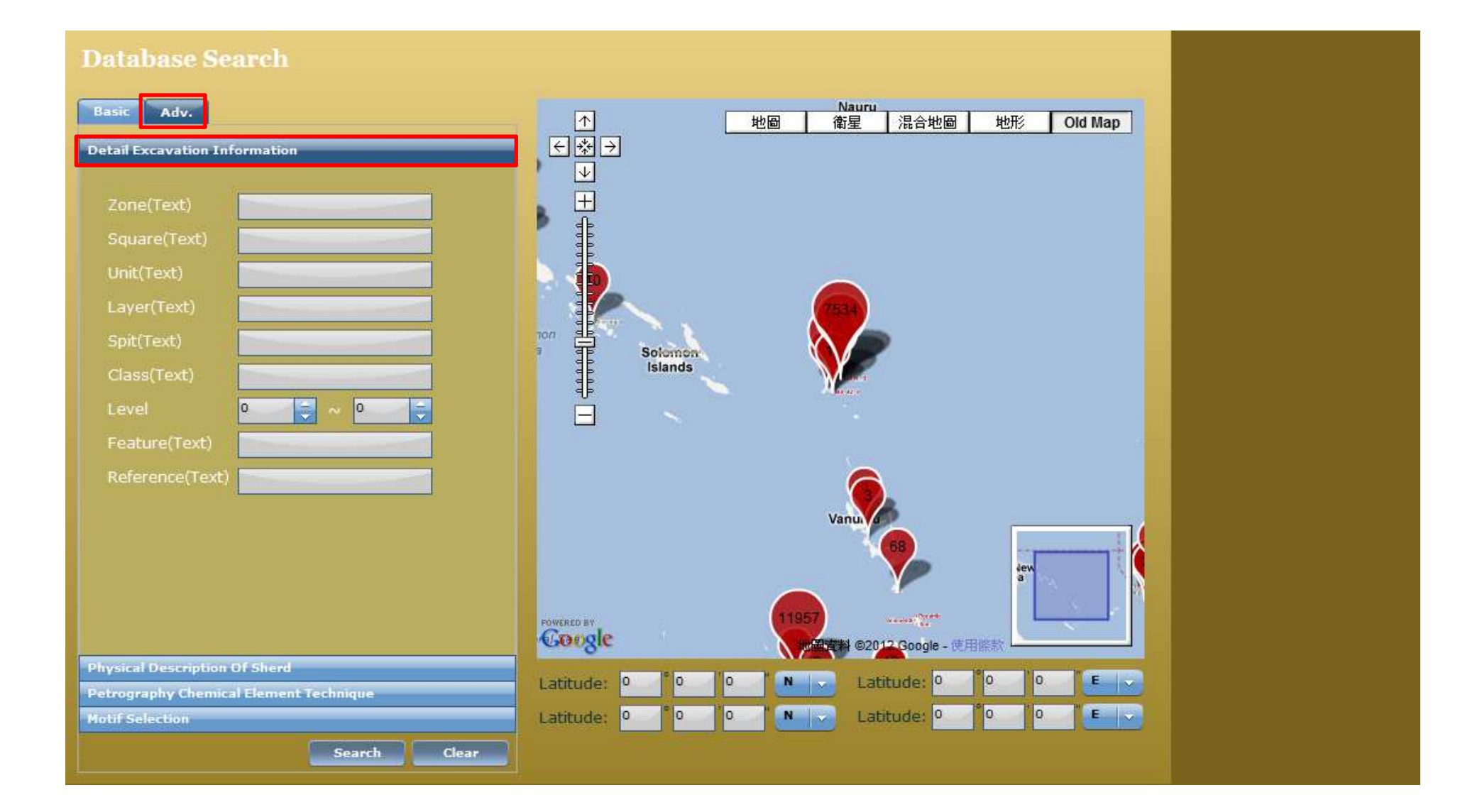

## 舉例: 在Unit填入MN56-57

| Database Search                                           |                                                                       |
|-----------------------------------------------------------|-----------------------------------------------------------------------|
| Basic Adv.<br>Detail Excavation Information               | 小         Nauru           小         地圖 衛星 混合地圖 地形 Old Map           < |
| Zone(Text)<br>Square(Text)                                |                                                                       |
| Unit(Text) MN56-57 1 1<br>Layer(Text) Spit(Text)          | non<br>Solomen                                                        |
| Class(Text)<br>Level 0 2 ~ 0 2<br>Feature(Text)           |                                                                       |
| Reference(Text)                                           | Vanu                                                                  |
|                                                           |                                                                       |
| Physical Description Of Sherd                             | Google @田仁教 @2012 Google - 使用信款                                       |
| Petrography Chemical Element Technique<br>Motif Selection | Latitude: 0 0 0 N Latitude: 0 0 0 E                                   |
| 2 Search Clear                                            |                                                                       |

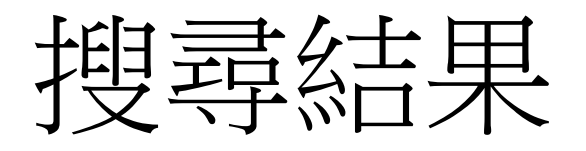

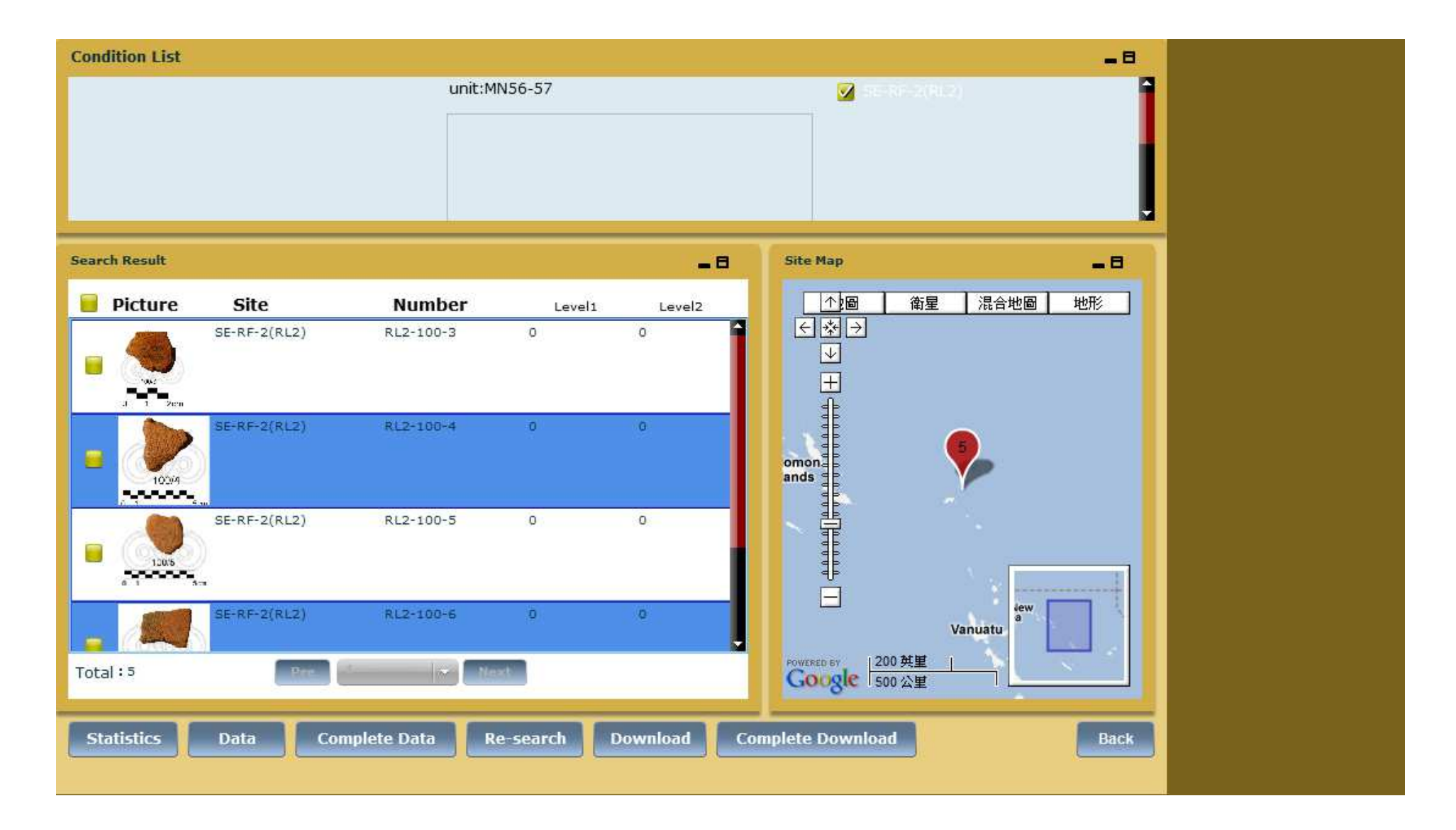

## 根據陶片的物理描述搜尋

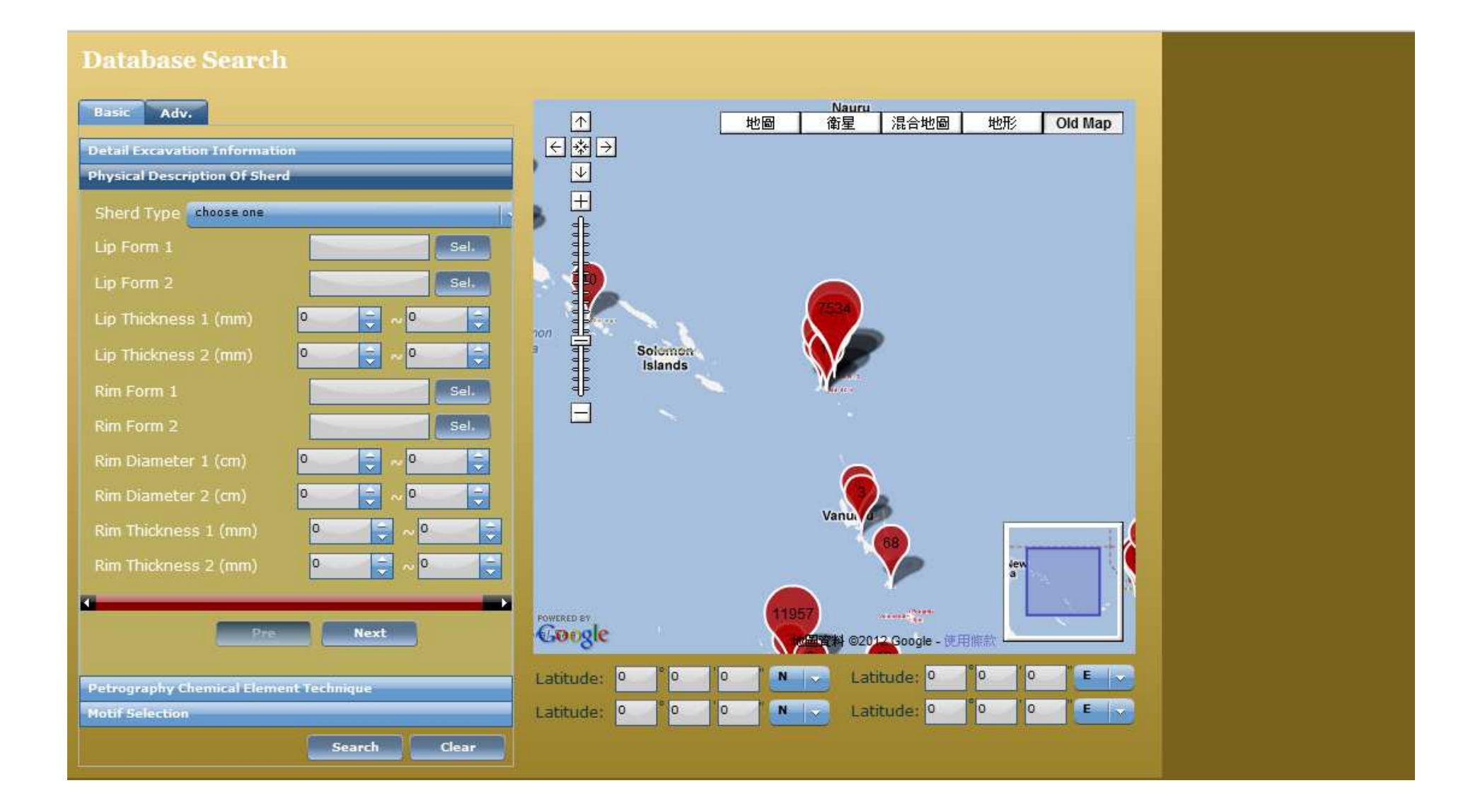

## 舉例—Lip Form 1: 在Lip Form 1按 [Sel.]

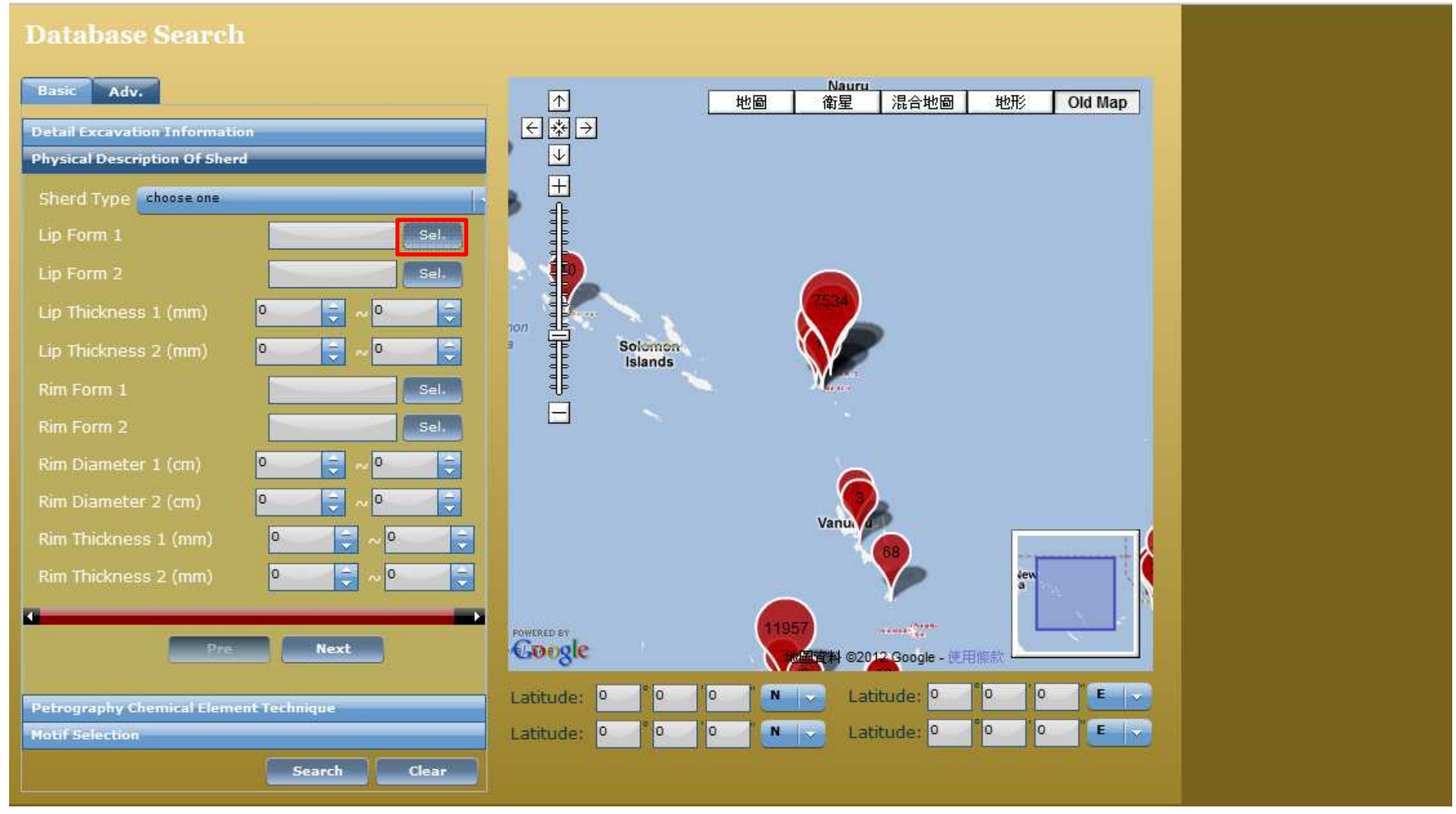

Continues on the next slide....

## 勾選一個Lip Form並按[Save]

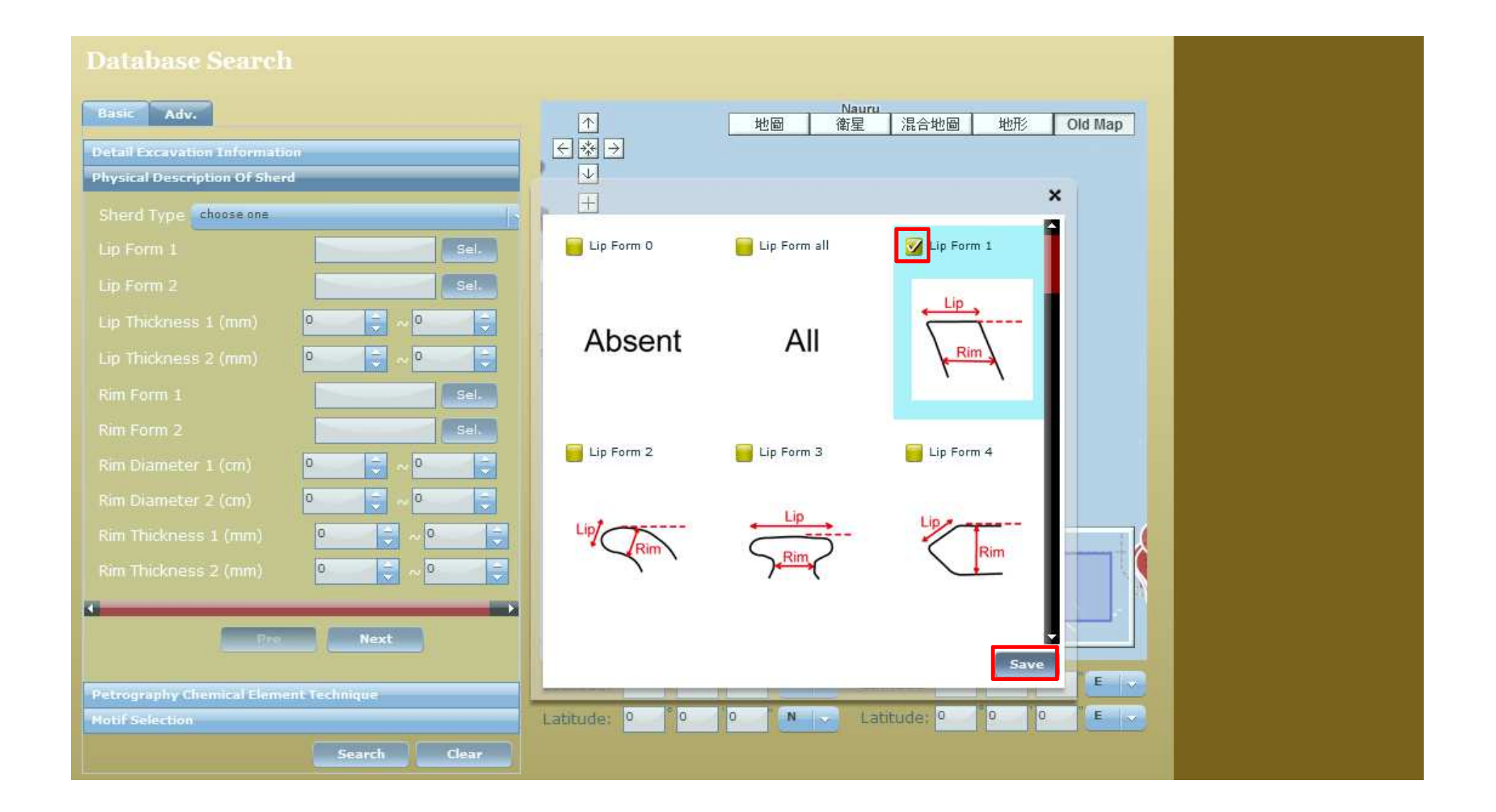

# 1.所選的Lip form編號會顯示在格子裡 2. 按search

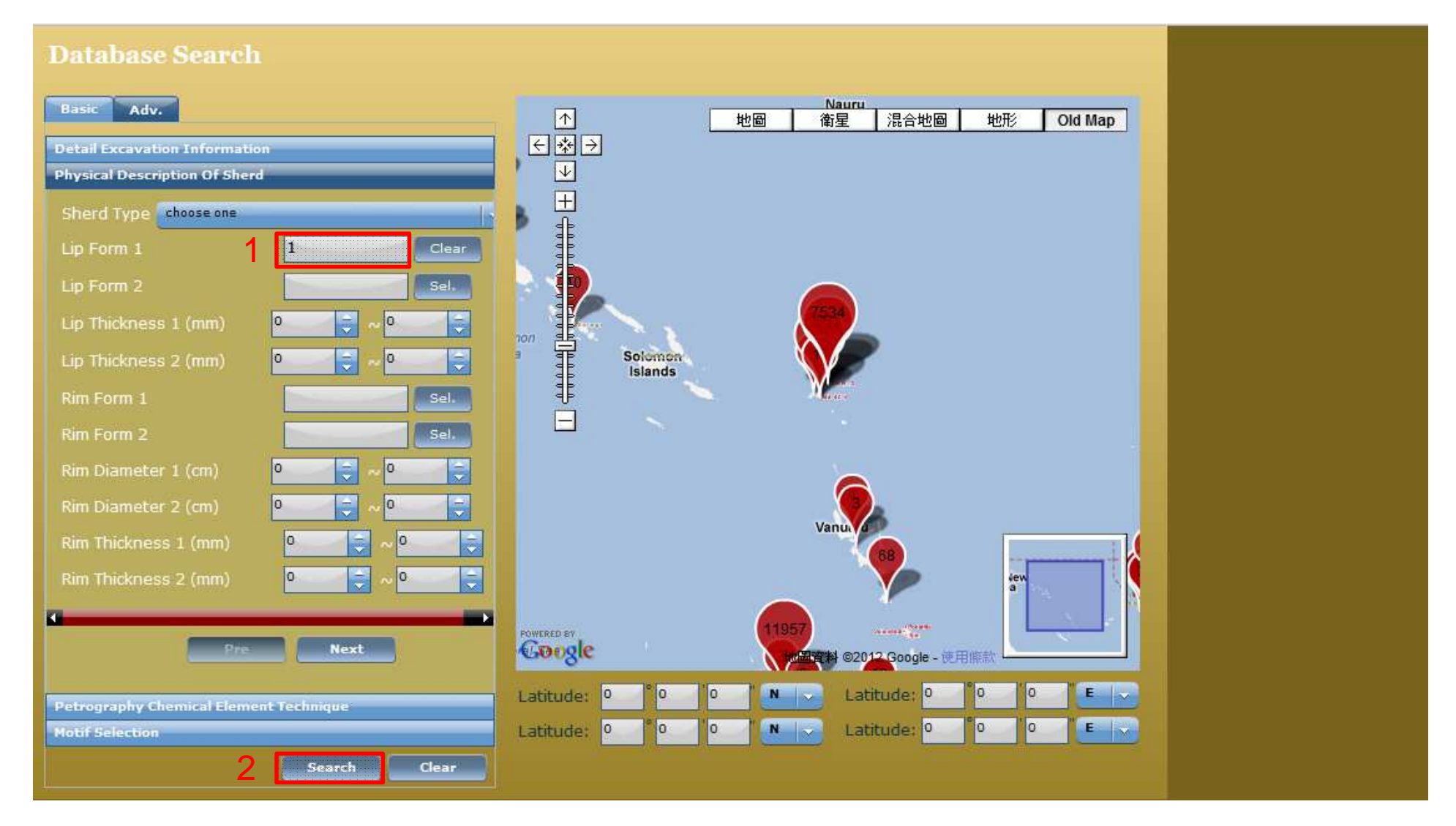

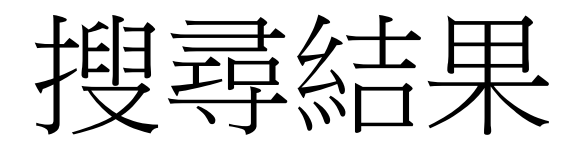

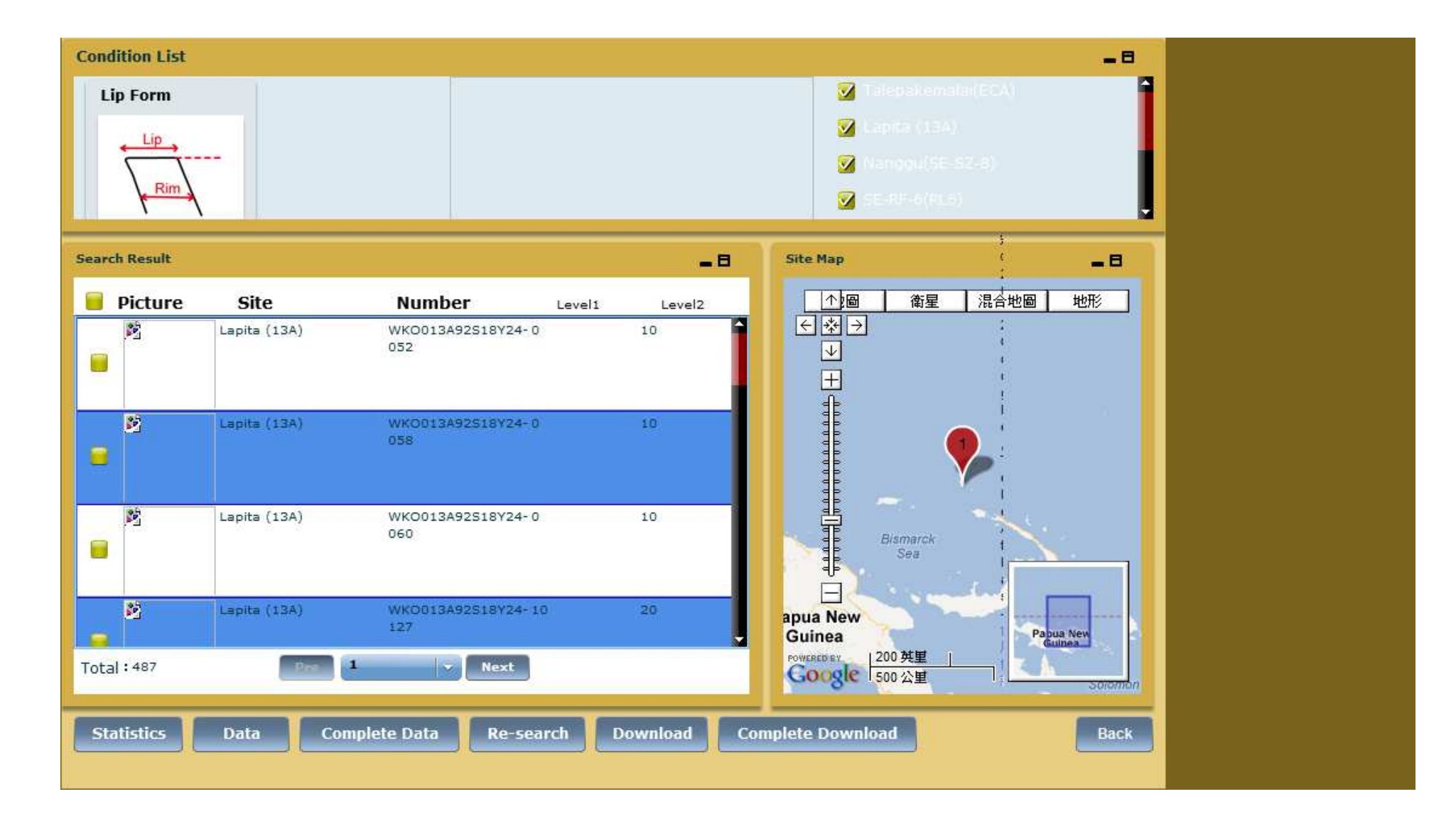

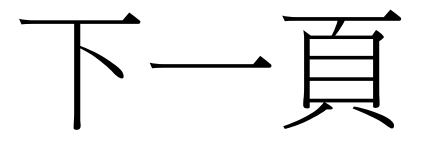

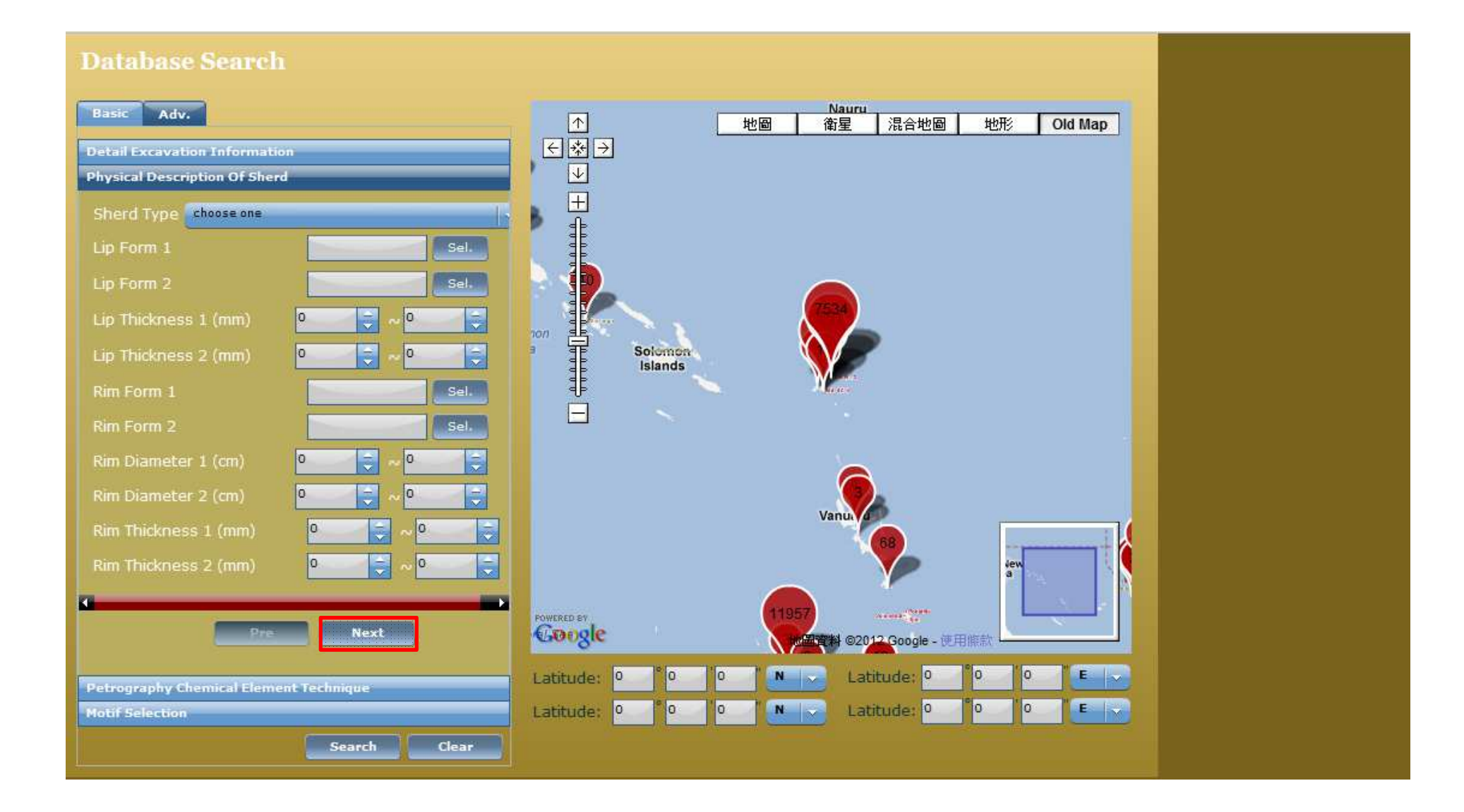

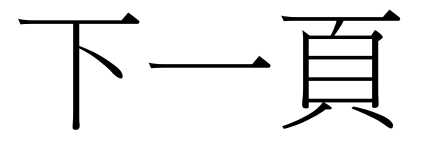

#### Nauru Basic Adv. ∧ ∢∻> 混合地圖 地圖 地形 Old Map 衛星 **Detail Excavation Information** $\downarrow$ Physical Description Of Sherd ± Sel. Sel. 0 Ξ 0 -0 9 0 -----100 Solomon -0 1 0 Islands Sel. Sel. Sel. Sel. 0 Ţ 0 iew a 0 0 Ţ POWERED BY ALC: NAMES OF TAXABLE Pre Next ©2012 Google - 使用懈款 Latitude: Latitude: 0 E 🗸 0 N 100 Petrography Chemical Element Technique Latitude: 0 E 🗸 Latitude: 0 0 0 N 0 Motif Selection Search Clear

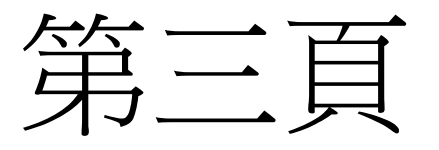

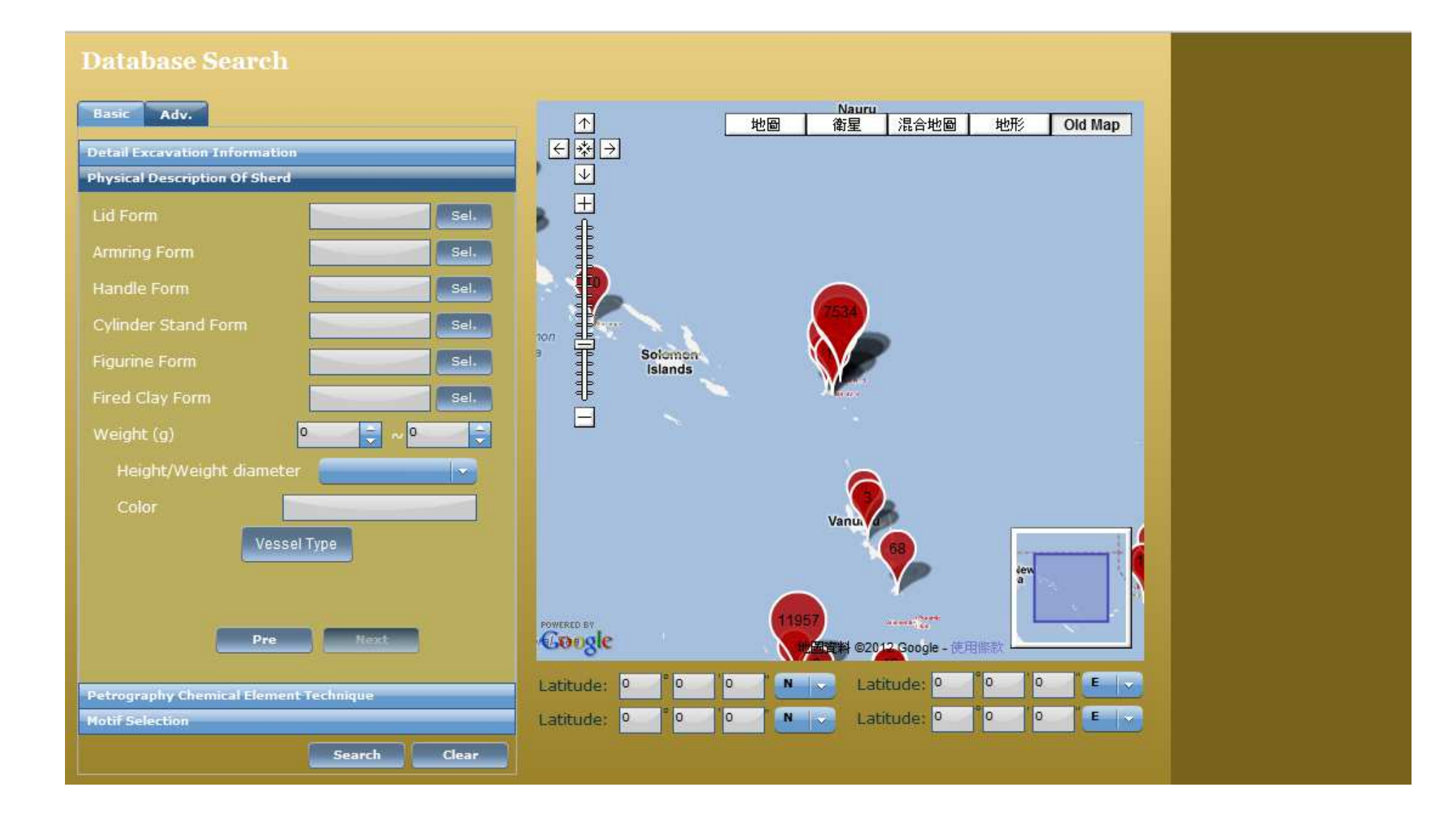

按下[Vessel Type]

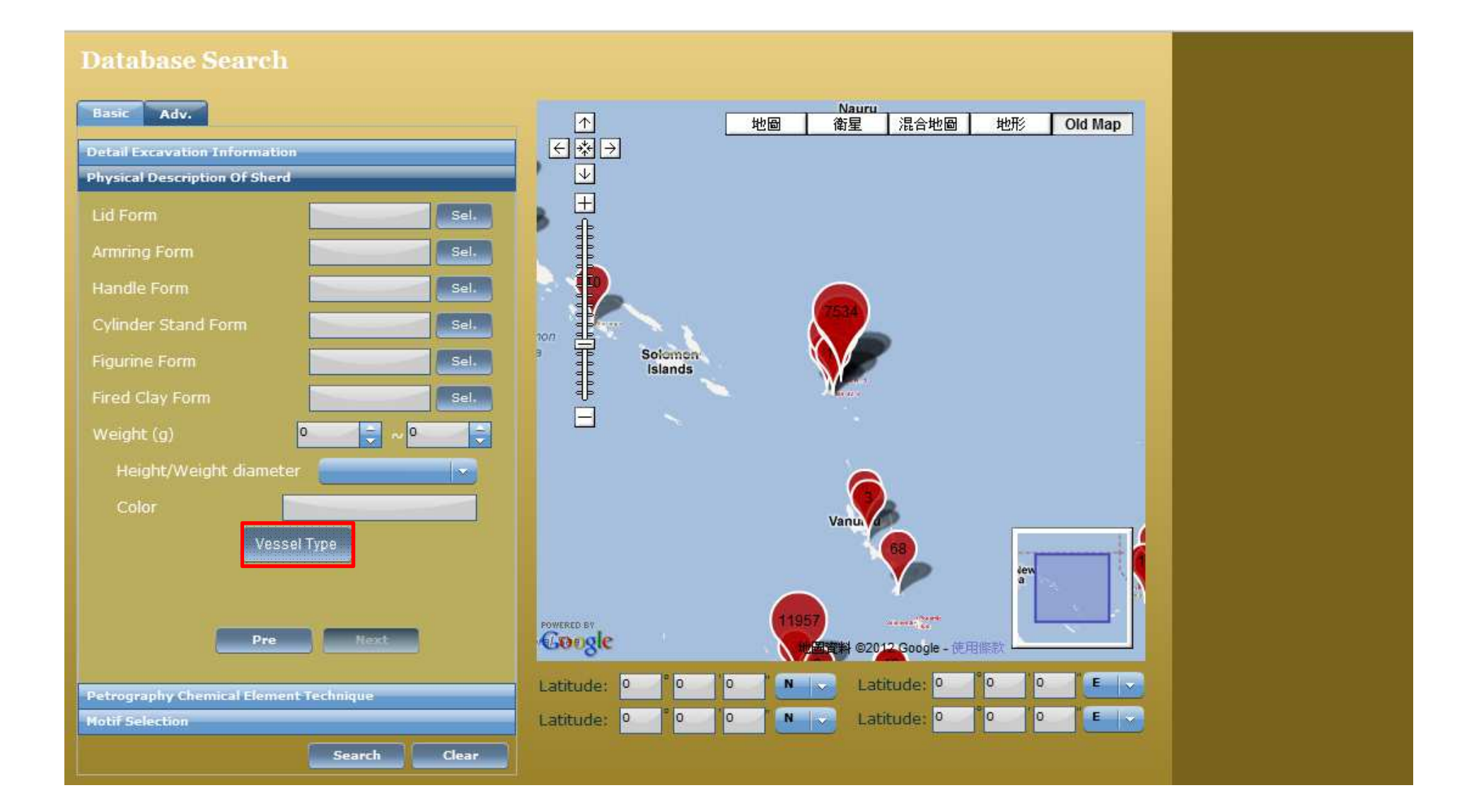

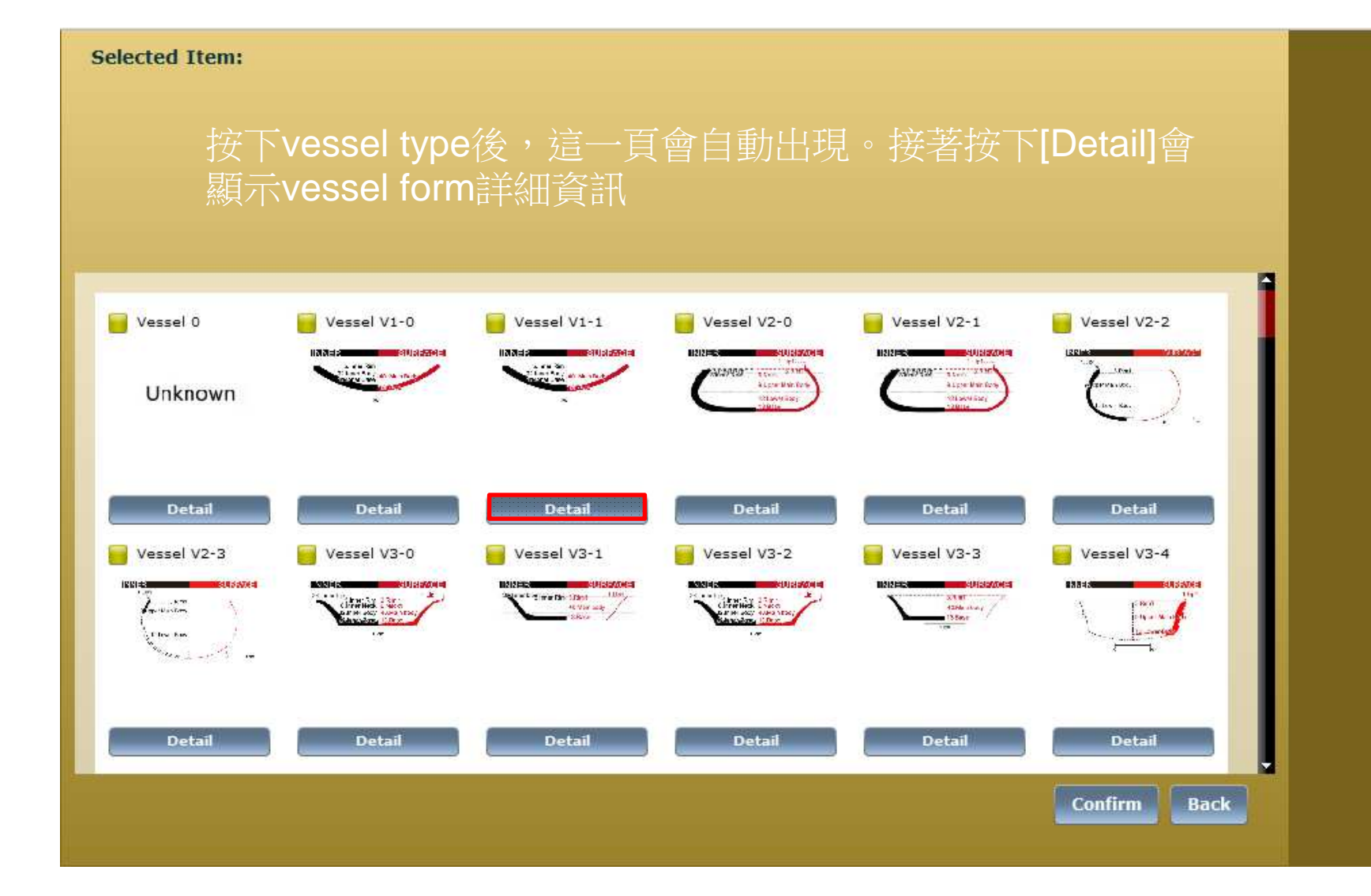

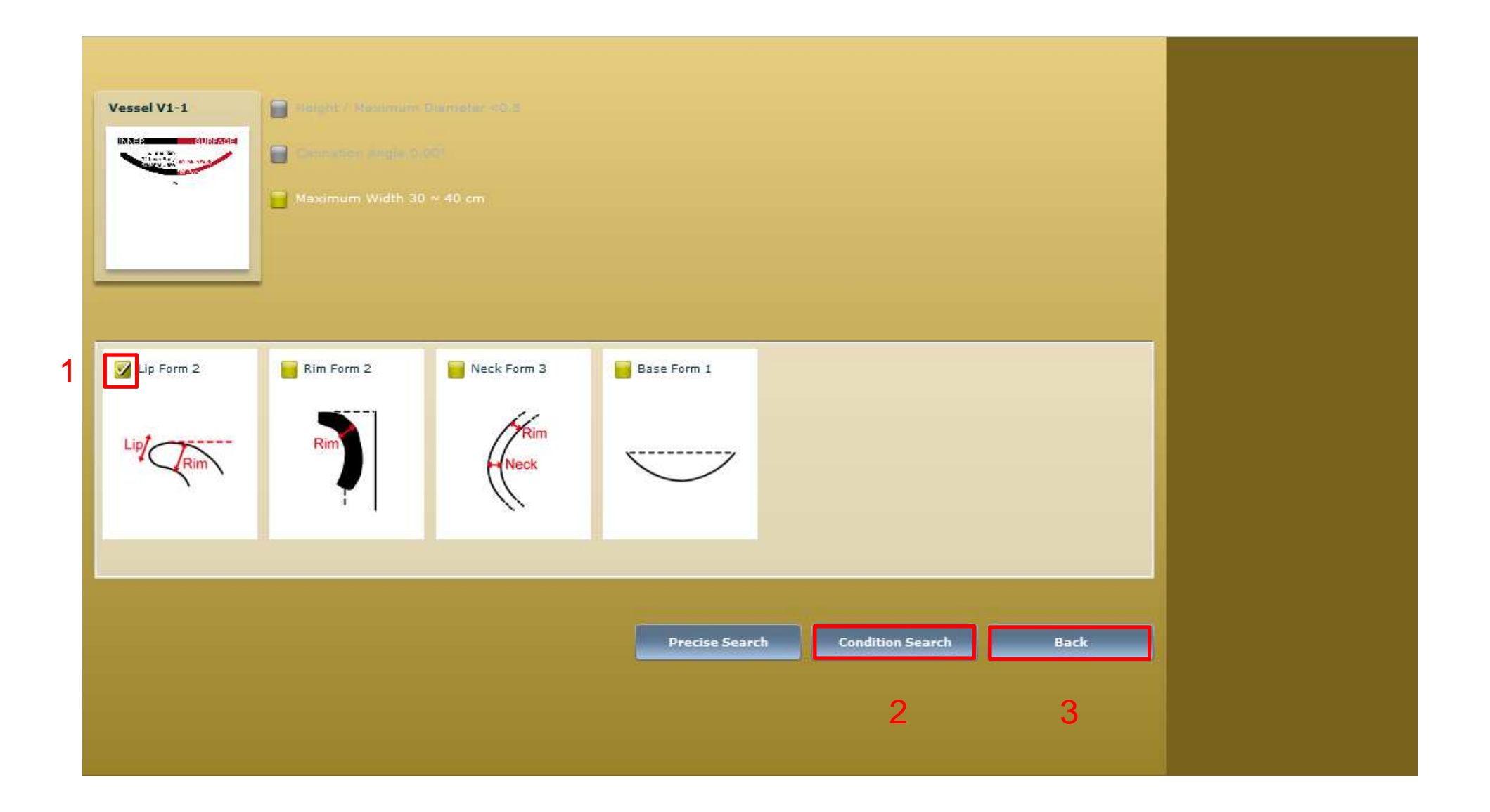

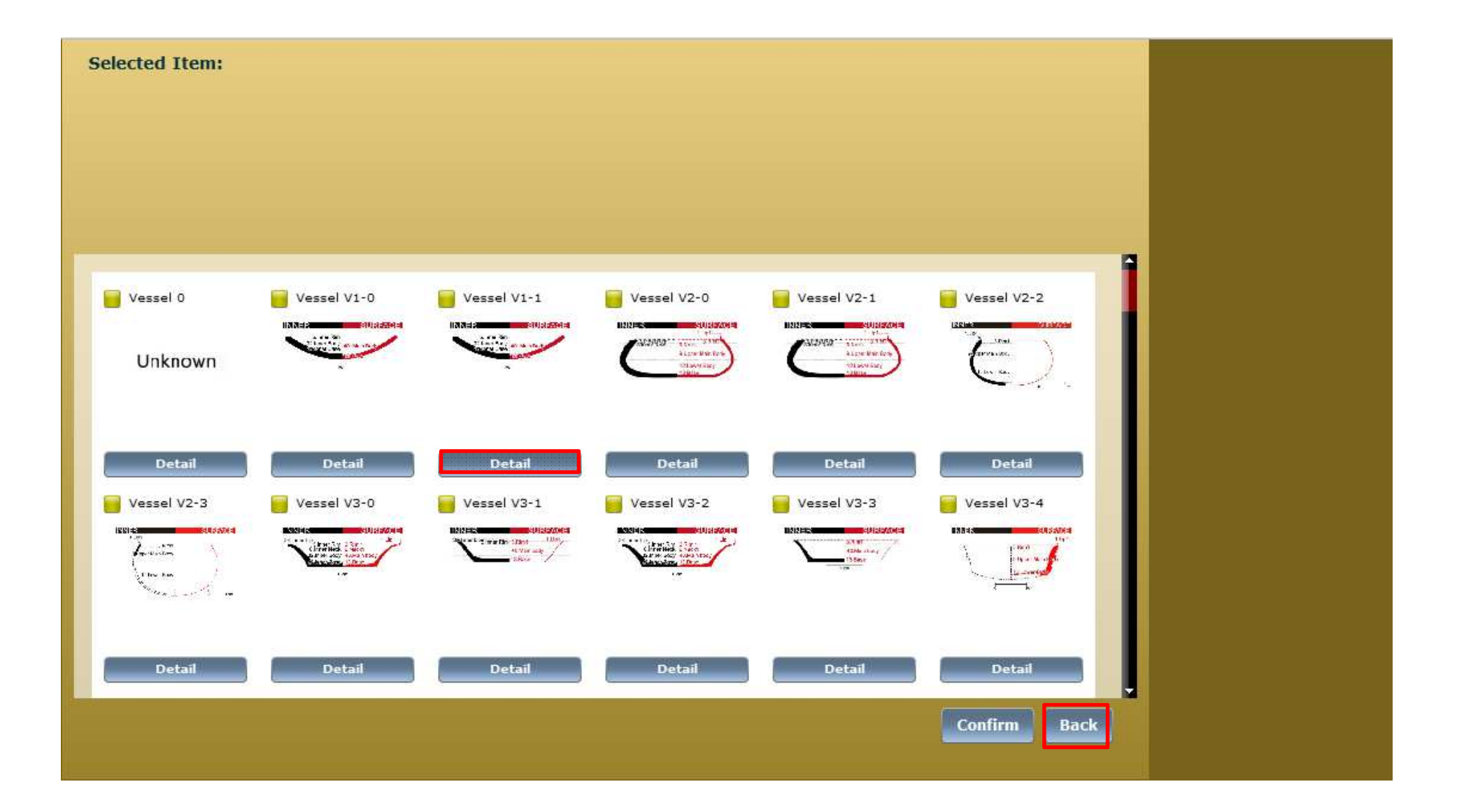

#### 根據岩石分類、化學元素以及技術搜尋陶片 舉例---Microscopic: Black Sand

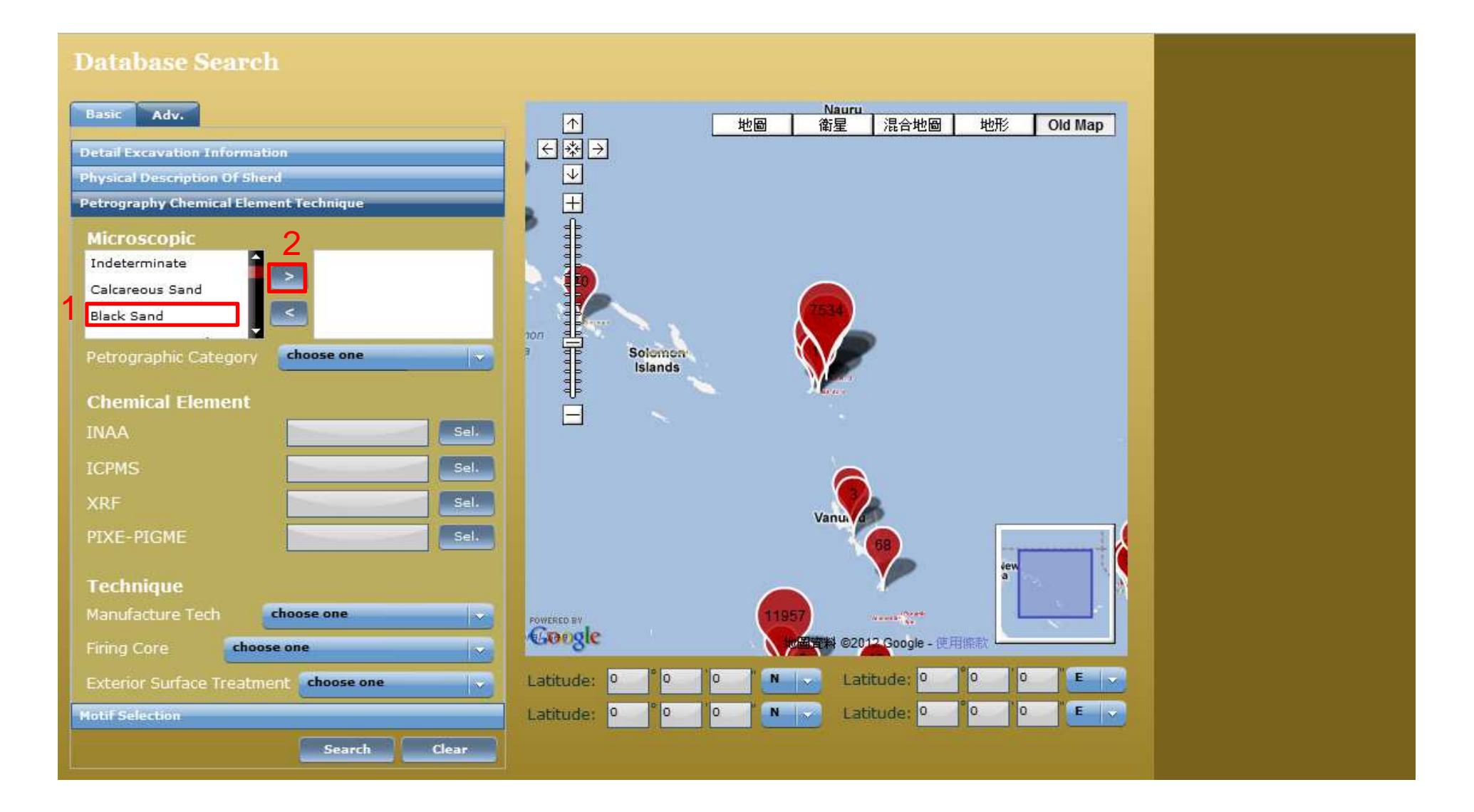

## 按[Search]

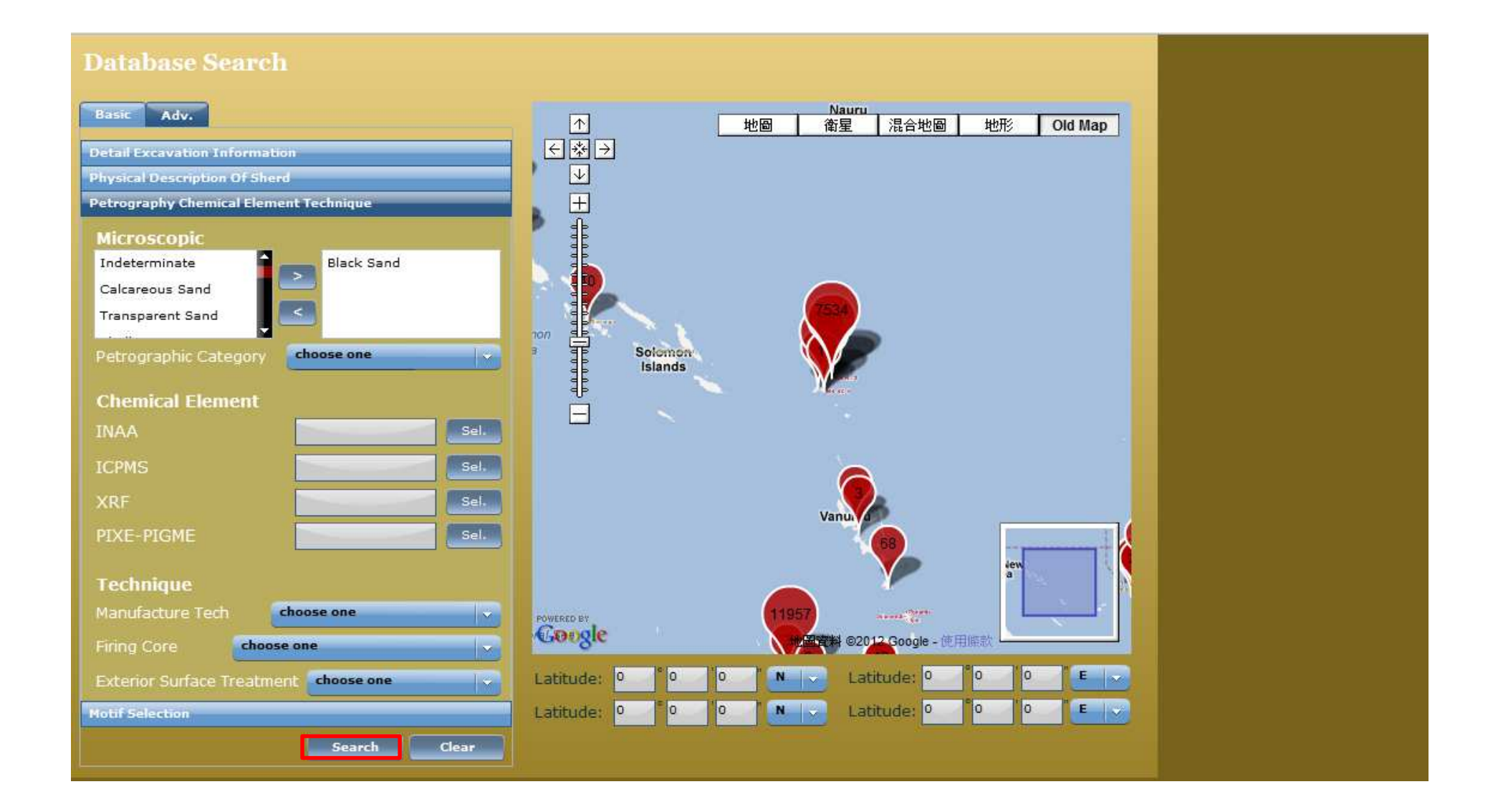

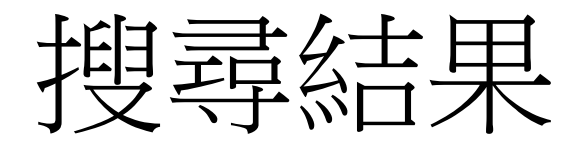

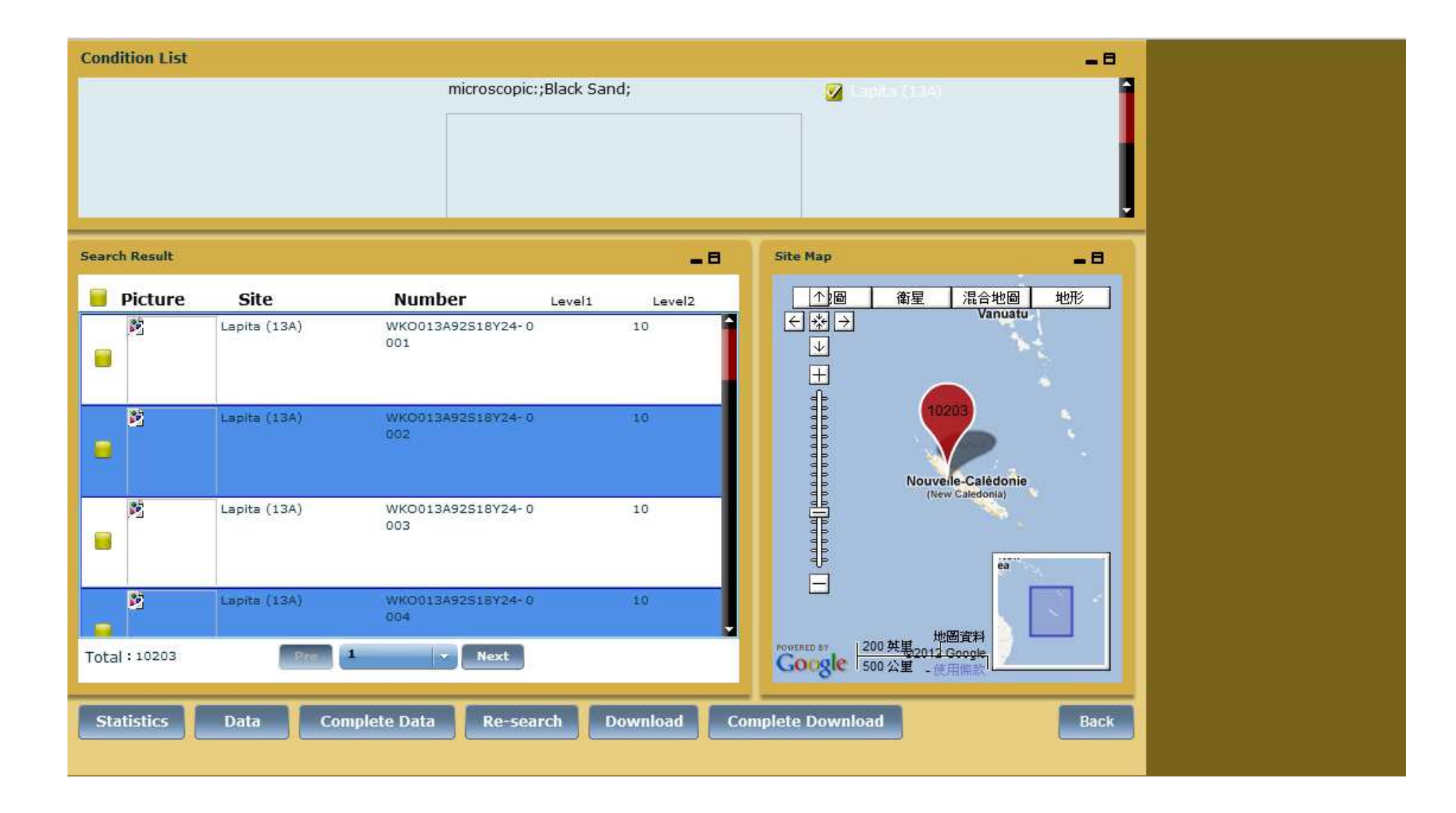

## 如果您不想選Black Sand,先按1再按2

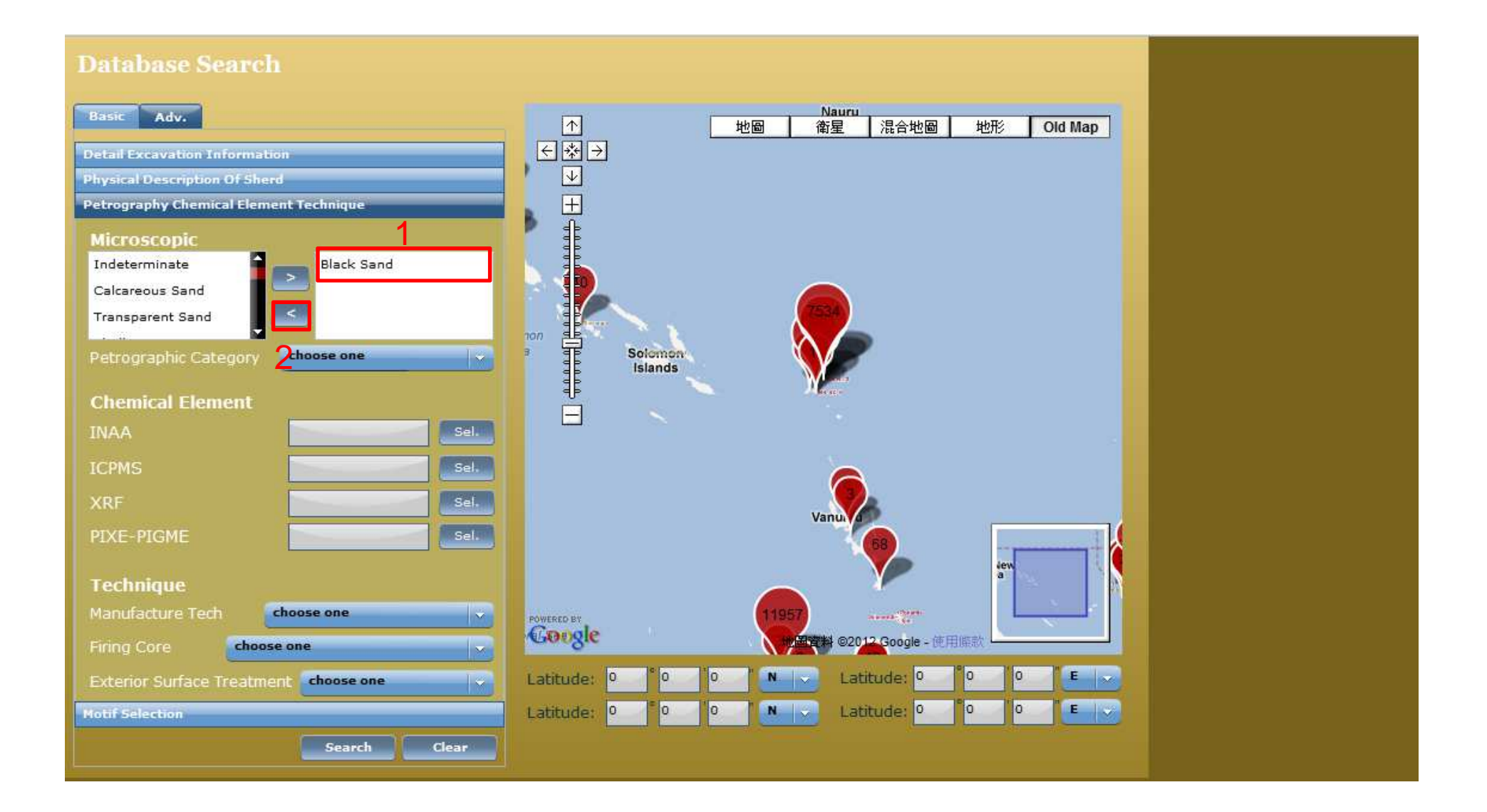

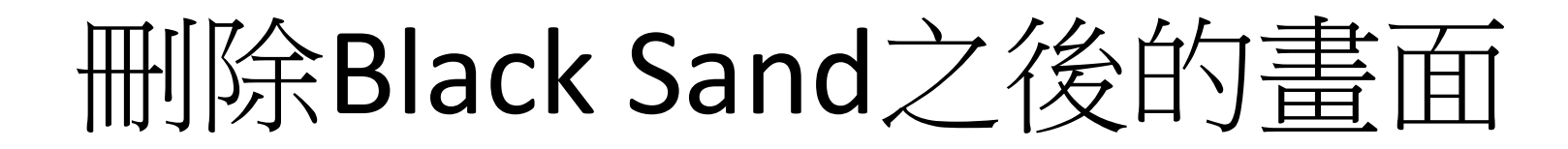

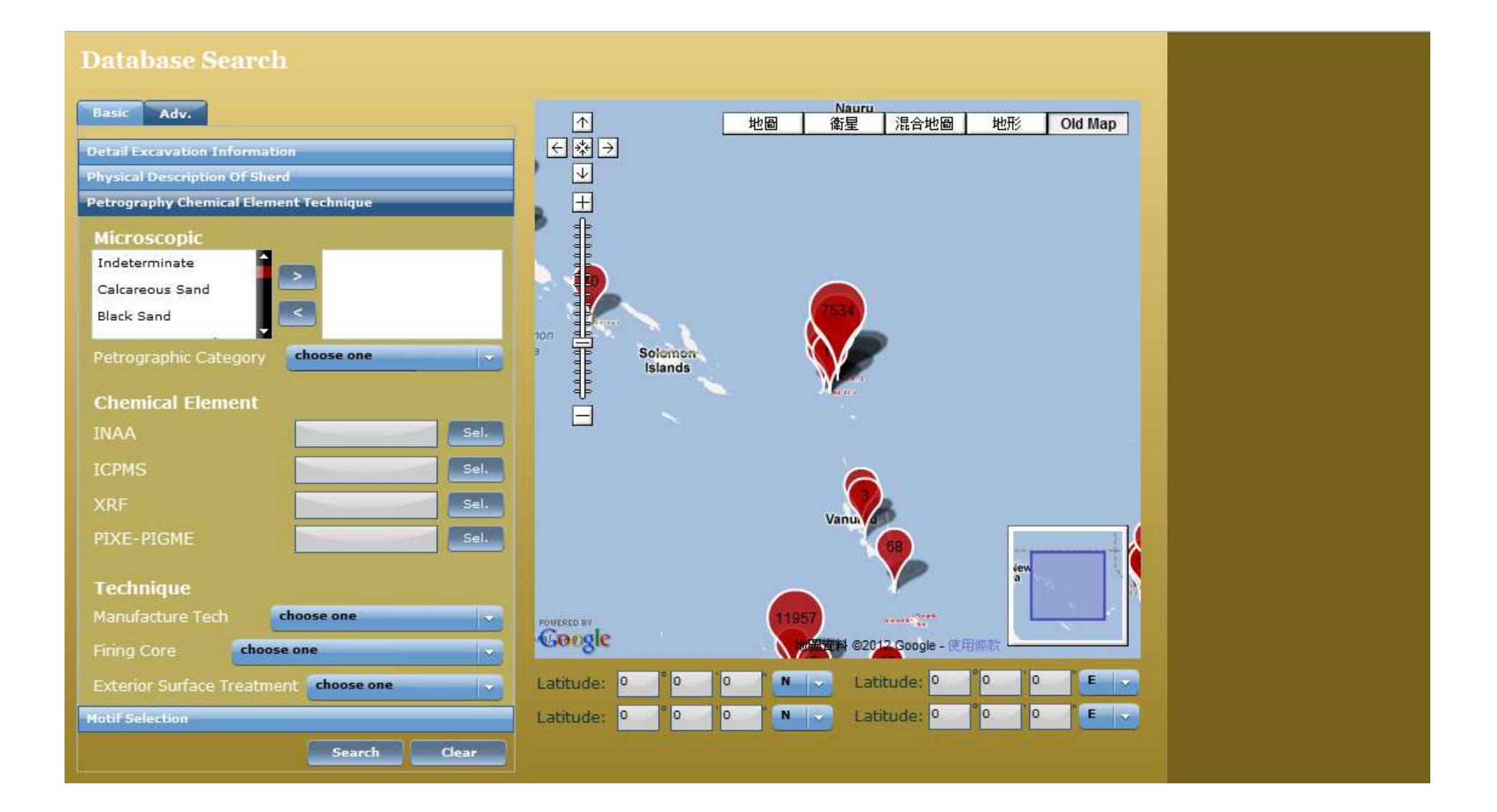